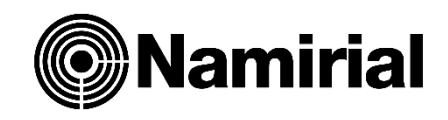

# FATTUREPLUS

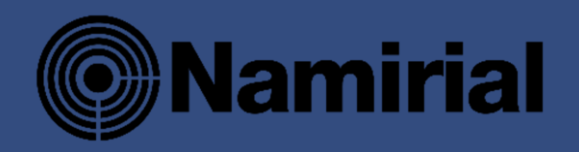

Manuale operativo

NAMIRIAL SPA - Via Caduti sul lavoro, 4 - 60019 Senigallia (AN)

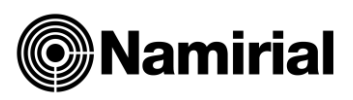

# Indice

| 1 | INF  | ORMAZIONI UTILI                                       | 3 |
|---|------|-------------------------------------------------------|---|
|   | 1.1  | Normativa in tema di fatturazione elettronica         | 3 |
|   | 1.2  | Link utili                                            | 3 |
|   | 1.3  | Requisiti minimi e limiti di utilizzo                 | 3 |
| 2 | FAT  |                                                       | 4 |
|   | 2.1  | Profilo                                               | 4 |
|   | 2.2  | Configurazione Prodotto                               | 5 |
|   | 2.3  | Gestione fatture per conto terzi                      | 5 |
|   | 2.4  | Caricamento dati azienda                              | 6 |
|   | 2.5  | Menu principale1                                      | 1 |
|   | 2.6  | Anagrafiche 1                                         | 1 |
|   | 2.6. | 1 Anagrafica Clienti 1                                | 1 |
|   | 2.6. | 2 Anagrafica Fornitori 1                              | 4 |
|   | 2.6. | 3 Anagrafica Aliquote Iva 1                           | 4 |
|   | 2.6. | 4 Anagrafica Articoli 1                               | 9 |
|   | 2.6. | 5 Anagrafica Condizioni di pagamento 2                | 0 |
|   | 2.7  | Fatturazione attiva 2                                 | 1 |
|   | 2.7. | 1 Crea Fattura 2                                      | 1 |
|   | 2.7. | 2 Fattura di vendita 2                                | 2 |
|   | 2.7. | 3 Parcella 2                                          | 7 |
|   | 2.7. | 4 Fattura Agente 2                                    | 8 |
|   | 2.7. | 5 Fattura Accompagnatoria 2                           | 8 |
|   | 2.7. | 6 Fattura Semplificata 2                              | 9 |
|   | 2.8  | Fatturazione passiva 2                                | 9 |
|   | 2.8. | 1 Filtro visualizzazione e download fatture passive 2 | 9 |
|   | 2.8. | 2 Inserimento Fatture Passive 3                       | 1 |
|   | 2.8. | 3 Clona per Reverse Charge/Autofatture 3              | 2 |
|   | 2.8. | 4 Clona per Reverse Charge/Autofatture 3              | 4 |
|   | 2.8. | 5 Importazione fatture in formato xml o p7m 3         | 4 |
|   | 2.8. | 6 Elenco fatture passive 3                            | 4 |

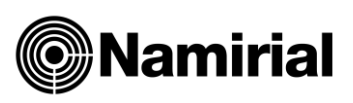

|   | 2.9  | Fat   | turazione Attiva                                                    | 35 |
|---|------|-------|---------------------------------------------------------------------|----|
|   | 2.9. | 1     | Filtro visualizzazione fatture attive                               | 35 |
|   | 2.9. | 2     | Elenco fatture attive e possibili funzioni                          | 36 |
|   | 2.9. | 3     | Genera xml, Invia SDI, Download Pdf dettagliato, Aggiorna Esito SDI | 36 |
|   | 2.9. | 4     | Collegamento al portale, allo scadenzario                           | 38 |
|   | 2.9. | 5     | Import da file excel di: fatture, clienti e articoli                | 39 |
|   | 2.9. | 6     | Import da file excel anagrafiche clienti                            | 41 |
| 3 | CAS  | SI PA | ARTICOLARI                                                          | 42 |
|   | 3.1  | For   | fettari                                                             | 42 |
|   | 3.2  | Pro   | forma                                                               | 43 |
|   | 3.3  | Ges   | tione multi Cassa Previdenziale                                     | 44 |

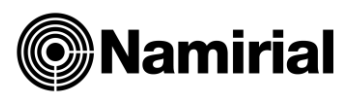

# **1 INFORMAZIONI UTILI**

# 1.1 Normativa in tema di fatturazione elettronica

- Specifiche tecniche
- Provvedimento per le regole tecniche Fatture elettroniche ed operazioni transfrontalieri
- Circolare 13E 2 Luglio 2018
- Circolare 8E del 30 Aprile 2018
- Circolare 18E 24 Giugno 2014
- Provvedimento del 5 Novembre 2018
- Provvedimento del 21 Dicembre 2018
- Provvedimento del 28 Febbraio 2020
- Provvedimento del 20 Aprile 2020
- Guida fatture elettroniche Agenzia Entrate (Ver. 1.5)
- D.M. del 21 Giugno 2021
- Provvedimento Agenzia Entrate del 5 Agosto 2021
- Circolare Ufficio Tributario RSM del 31 Agosto 2021, n. 92466

# 1.2 Link utili

- Collegamento al portale ElmasDoc
- Ottenere le credenziali Entratel o Fisconlinel
- Ottenere Credenziali Spid Namirial
- Registrare l'indirizzo telematico dove ricevere tutte le fatture elettroniche
- Generare il QRCode
- Fatturazione elettronica verso Pubblica Amministrazione
- <u>Conferimento deleghe</u>; <u>Modello deleghe</u>

# 1.3 Requisiti minimi e limiti di utilizzo

Per il corretto funzionamento della procedura si raccomanda l'utilizzo dei seguenti browser:

- Google Chrome
- EDGE

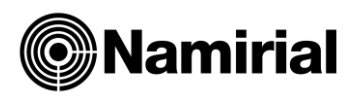

# **2 FATTURAZIONE ELETTRONICA**

# 2.1 Profilo

Cliccare in alto a destra sull'icona gialla con le iniziali utente, scegliere Configurazione Azienda

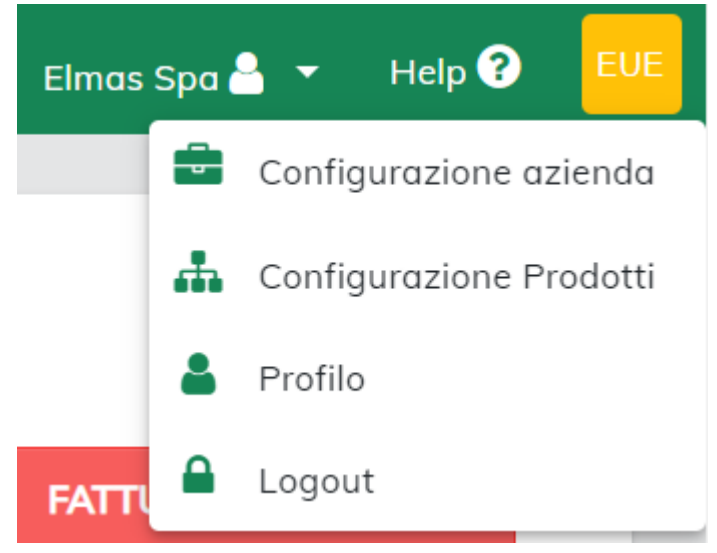

#### All'interno del profilo è possibile cambiare la password

PROFILO

|      | Nome<br>Elmas                    |
|------|----------------------------------|
|      | Cognome<br>utente elmas          |
|      | E-mail<br>elmas.test@sharexls.it |
| 1000 |                                  |

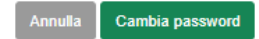

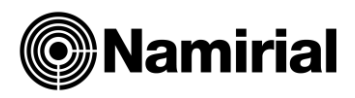

# **2.2 Configurazione Prodotto**

Tale area sarà utilizzata in futuro per scegliere il prodotto da utilizzare in riferimento alla licenza

# 2.3 Gestione fatture per conto terzi

È possibile autorizzare la gestione della fatturazione elettronica ad altro soggetto:

1) entrando con il proprio account ed accedendo alla sezione **Autorizzazioni**, si potrà aggiungere un'autorizzazione. Esempio: un soggetto che autorizza il proprio commercialista

| FatturePlus       |     |                         |                         |   | AZIENDA Spa 🍐 👻 Help 🕐 |
|-------------------|-----|-------------------------|-------------------------|---|------------------------|
| 🕋 Dashboard       |     |                         |                         |   |                        |
| 📂 Anagrafica      | < C | GESTISCI AUTORIZZA      | ZIONI                   |   |                        |
| 🖹 Documenti       | <   | Autorizzazioni concesse | Autorizzazioni ottenute |   |                        |
| 🝳 Autorizzazioni  |     |                         |                         |   |                        |
| 左 Amministrazione | <   |                         |                         |   |                        |
|                   |     |                         |                         |   | Cerca                  |
|                   |     | Desises essists         | k1                      | · | 15.7.6                 |

Il soggetto che ha ottenuto l'autorizzazione (Studio/Rivenditore) per gestire la fatturazione per conto di un altro soggetto, entrando nel proprio account, dovrà selezionare l'azienda da gestire nella combo box della propria azienda in alto a destra (nell'immagine "**Azienda spa**")

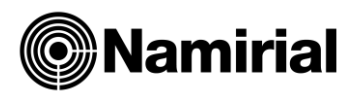

# 2.4 Caricamento dati azienda

1) Cliccare in alto a destra sull'icona gialla con le iniziali utente, scegliere **Configurazione** Azienda

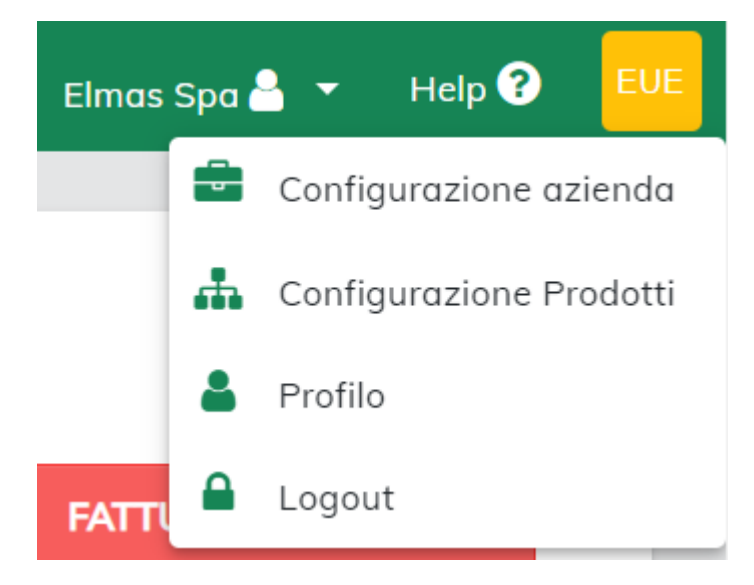

#### 2) Cliccare su Dati Azienda

CONFIGURAZIONE CLIENTE

| Dati azienda                                                                                                    | ~   |
|----------------------------------------------------------------------------------------------------|-----|
|                                                                                                    |     |
| Costanti                                                                                                    | ~   |
| II/la sottoscritto/a, consapevole delle sanzioni penali previste dall'art 76 del D.P.R. 28/12/2000 n.445, nel caso di mendaci dichiarazioni, falsità negli atti,<br>uso o esibizione di atti falsi o contenenti dati non più rispondenti a verità, ai sensi e per gli effetti dell'art. 46 del medesimo decreto, dichiara sotto la prop<br>personale responsabilità che tutti i dati indicati nella presente area sono esatti e veritieri. | ria |

**a.** Credenziali Portale FE: inserire le credenziali, ricevute via email, nella sezione per accedere al portale, inserire il flag dell'autodichiarazione e salvare

Salva

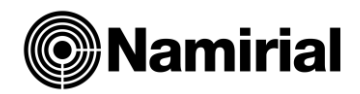

#### CONFIGURAZIONE CLIENTE

| i azienda                                                                       |                       |                |             |                        |                        |  |
|---------------------------------------------------------------------------------|-----------------------|----------------|-------------|------------------------|------------------------|--|
| Dati azienda                                                                    | Credenziali PortaleFE | Iscrizione REA | Albo        | Stabile organizzazione | Rappresentante fiscale |  |
| CREDENZIALI PE                                                                  | R ACCEDERE AL PORTALE |                |             |                        |                        |  |
|                                                                                 |                       |                |             |                        |                        |  |
| Username Portale FE<br>IT01276980933                                            |                       |                | Password Pa | ortale FE              |                        |  |
| Username Portale FE<br>IT01276980933<br>CREDENZIALI W                           | EB SERVICE            |                | Password Pa | rtale FE               |                        |  |
| Username Portale FE<br>IT01276980933<br>CREDENZIALI W<br>Username Web Service F | EB SERVICE            |                | Password Po | irtale FE              |                        |  |

**b. Dati Azienda**: inserire i dati dell'azienda che fattura, inserire il flag e salvare. Indispensabile per l'emissione della fattura è il **Regime Fiscale** 

| ati azienda                    |                         |                                      |                     |               |              |                        | ,   |
|--------------------------------|-------------------------|--------------------------------------|---------------------|---------------|--------------|------------------------|-----|
| Dati azienda                   | Credenziali PortaleEE   | Iscrizione REA                       | Albo                | Stabile organ |              | Rannresentante fiscale |     |
| Dati azienaa                   | creach2idir i ortaler E | ISCHZIONE NEA                        | Albo                | Stablic organ | 1220210110   | happresentance inseale |     |
|                                |                         |                                      |                     |               |              |                        |     |
| Ragione sociale *<br>Elmas Spa |                         | Nome                                 |                     |               | Coanome      |                        |     |
|                                |                         |                                      |                     |               |              |                        |     |
| Indirizzo *                    |                         | Numero civico                        |                     |               | Città *      |                        |     |
| Via Fermi 44                   |                         | 45464654                             |                     |               | pordenone    |                        |     |
|                                |                         |                                      |                     |               |              |                        |     |
| CAP *                          |                         | Provincia *                          |                     |               | Nazione *    |                        |     |
| 33170                          |                         | PN                                   |                     |               | Italia       |                        | × • |
| Dentite D/A X                  |                         | Cadias finanta                       |                     |               | Telefere     |                        |     |
| 01276980933                    |                         | 01276980933                          |                     |               | 858001919    | )                      |     |
|                                |                         |                                      |                     |               |              |                        |     |
|                                |                         | E-mail                               |                     |               | Sito web     |                        |     |
| Cellulare                      |                         | info@elmas.net                       |                     |               | http:\\www   | elmas.net              |     |
|                                |                         |                                      |                     |               |              |                        |     |
| PPID<br>1571445112671862       | 2                       | Regime fiscale<br>Regime forfettario | (art.1, c.54-89, L. | 190/2014) × 👻 | Fax<br>12121 |                        |     |
|                                | -                       |                                      |                     |               |              |                        |     |
| Titolo                         |                         | Codice EORI                          |                     |               |              |                        |     |
| titolo 123                     |                         | cod eori 1234                        |                     |               |              |                        |     |

- c. Sezione REA: compilare questa area nel caso previsto dall' art. 2250 del cc
- d. Sezione Albo: compilare questa area per i dati relativi all'Albo professionale
- e. Stabile organizzazione e Rappresentante Fiscale relativi al blocco Cedente
- 3) Costanti

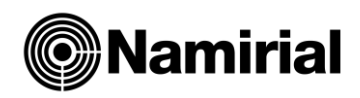

| < Costo                  | inti fatturazione | _       | Log | o                          | nvio e-mo | ail > |
|--------------------------|-------------------|---------|-----|----------------------------|-----------|-------|
| Codice lvo<br>parcellazi | a per<br>one      | ~       |     | Causale docum              | ento      | ~     |
| Contribut                | i cassa previdenz | iale    |     |                            | (         | Q     |
| Altri dati               | gestionali        |         |     |                            | (         | Q     |
| Ritenuta                 | d'acconto         | ~       |     | Ritenute previde           | enziali   | ~     |
| Scadenzo                 | irio              | ~       |     | Bollo                      |           | ~     |
| Dati paga                | imento            | ~       |     | Data fattura               |           | ~     |
| Codice ar                | ticolo            | ~       |     | Condizioni gene<br>vendita | erali di  | ~     |
| Tipo docu                | imento / Numero 1 | fattura |     |                            |           | ~     |

Tale area permette d'inserire dei dati che si ripetono ad ogni compilazione fattura. Essa si compone di:

- **a. Codice iva parcellazione** permette d'inserire il codice iva che verrà utilizzato su ogni parcella. Non è utilizzabile per Fattura di vendita, accompagnatoria, agente e semplificata
- b. Causale documento permette d'inserire una causale su ogni fattura emessa
- **c. Contributi Cassa** Previdenziale permette d'inserire i dati previdenziali obbligatori su ogni parcella emessa:
  - i. Aliquota cassa
  - ii. Tipo di cassa
  - iii. Se la cassa è soggetta a ritenuta
- **d.** Altri dati Gestionali permette d'inserire, in ogni fattura, se richiamato in fase di compilazione, tale blocco. Esempio: i dati di una lettera d'intento potrebbero essere richiamati sulle linee di diverse fatture. Si ricorda che sulla fattura per inserire il blocco altri dati gestionali occorre cliccare sui 3 puntini sul lato sinistro della linea.

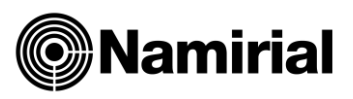

- **e.** *Ritenute d'acconto* permette d'inserire i dati obbligatori della ritenuta d'applicare su ogni fattura/parcella:
  - i. Aliquota ritenuta: indicare l'aliquota di ritenuta. Nel caso in cui ad esempio sia il 23% del 50% dell'imponibile indicare 11,50%, affinché il calcolo sia corretto; nella fattura elettronica, andando ad indicare il caso 23% su 50% il valore aliquota sarà 23%
  - ii. Tipo di ritenuta
  - iii. Causale ritenuta
  - iv. Indicare se si rientra tra uno dei casi particolari (ad esempio 23% su 50%).Serve per riportare tale dato sulla stampa di cortesia.

#### f. Ritenute Previdenziali

**i.** Permette d'inserire i dati di una ritenuta previdenziale, cioè un contributo previdenziale che si comporta come una ritenuta fiscale (esempio: Enasarco)

#### g. Scadenzario

i. Permette di attivare lo scadenzario

**N.B.** Attivando lo scadenzario si attiva il blocco dei dati di pagamento sulla fattura

- **ii.** la seconda scelta "**Visualizzazione scadenze in Xml**" permette di non visualizzare le scadenze all'interno del blocco dei dati di Pagamento nel caso in cui lo scadenzario sia attivo.
- h. Bollo: permette di indicare in modo permanente se il bollo è addebitabile, quando inserito in fattura. La differenza tra addebitabile e non addebitabile, in presenza del bollo sulla fattura è
  - i. addebitabile, quando il bollo è presente su una linea della fattura e confluisce nel Totale documento e nel Netto a Pagare
  - ii. non addebitabile è solo presente la dicitura del bollo ma non è addebitato al cliente
  - iii. si ricorda che se il cessionario committente è un PA il bollo non è addebitato ma sarà solo presente la dicitura sulla fattura.
    - **N.B**: vedere anche informazioni del paragrafo 2.8.2.1.4
- i. Dati pagamento permette d'inserire l'Iban del beneficiario in tutte le fatture nel caso in cui sia presente il blocco dei dati pagamento. Si ricorda che è possibile inserire diversi iban del beneficiario in base al cliente utilizzato; in tal caso occorre configurare l'Iban sull'anagrafica cliente. Inoltre sarà possibile modificare tale Iban in ogni singola fattura, dalla sezione "Aggiungi dettaglio" -> "Pagamento"
- **j. Data Fattura** permette, in fase di compilazione fattura, di compilare il campo Data Documento con tale data e non la data odierna. Tale funzione è utile per chi fattura a blocchi in base alla data operazione
- **k.** *Codice articolo* permette di disabilitare la presenza sul file xml del codice articolo
- I. **Condizioni Generali di vendita** permette d'inserire in ogni fattura un testo che sarà presente solo sul Pdf dettagliato e non sul file xml

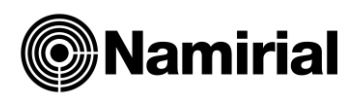

#### m. Tipo documento/numero fattura

- i. Tipo documento all'apertura di una fattura permette d'inserire, in fase di compilazione fattura. nel tipo documento il codice TD24 o TD25 ed il sezionale.
- **ii. Tipo documento associato al sezionale** permette di associare ad un tipo documento (esempio TD16-17-18-19) un sezionale. In questo modo in fase di compilazione fattura, indicando il tipo documento verrà impostato in automatico il sezionale e viceversa. Anche in fase di clonazione fattura per Reverse o autofattura, nel caso in cui venga suggerito uno dei tipi documenti associati, sarà presente l'automatismo.
- iii. numero documento permette di decidere la progressione dello stesso
  - primo numero successivo all'ultimo utilizzato
  - primo numero disponibile
- 4) Cliccare su Logo per inserire un logo sul PDF dettagliato
- 5) Cliccare su Invio Email per decidere con quale sistema inviare le email di notifica invio fatture:
  - a. Non inviare
  - Email standard. Permette d'inviare xml, Pdf dettagliato ed eventuali allegati dai
     3 puntini dell'elenco fatture, all'indirizzo indicato nell'anagrafica cliente o quello assegnato al momento
  - c. Email 2C Consente di inviare le email (all'indirizzo, presente nell'anagrafica cliente) contestualmente all'invio della fattura elettronica e visualizzare le informazioni di dettaglio sulle email inviate tramite il portale LegalSolutionDOC. Da una schermata del portale LegalSolutionDOC è possibile visualizzare gli indirizzi ai quali è stata inviata la fattura, monitorare i tempi di creazione, elaborazione, invio e, nella colonna di visualizzazione, monitorare quante volte il destinatario della fattura l'ha visualizzata. Il destinatario, dal canto suo, potrà consultare la fattura al link inviato via email per un mese oppure per un massimo di 10 click.
- 6) Cliccare su Visualizzazione fatture per decidere quale template utilizzare per visualizzare le fatture attive e passiva
- 7) Cliccare su Allegati per decidere
  - **a.** se allegare Pdf Fattura al xml
  - **b.** se allegare ulteriori documenti in base al sezionale utilizzato

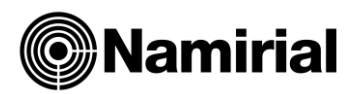

# 2.5 Menu principale

| FatturePlus                | ≡ |
|----------------------------|---|
| 希 Dashboard                |   |
| 🗁 Anagrafica 🗸 🗸           |   |
| Clienti                    |   |
| Fornitori                  |   |
| Aliquote IVA               |   |
| Articoli                   |   |
| Documenti <                |   |
| 🝳 Autorizzazioni           |   |
| Sector Amministrazione 🗸 🗸 |   |
| Aziende                    |   |
| Utenti                     |   |
| Licenze                    |   |
| Report aziende             |   |

Dal simbolo 🗏 è possibile chiudere il menù generale ed avere un full screen delle fatture

# 2.6 Anagrafiche

# 2.6.1 Anagrafica Clienti

#### Dal menu laterale selezionare Anagrafica Clienti

È possibile impostare il numero dei clienti visualizzabili in una pagina aprendo la combo **Items per** page

| CLIENTI         |      |         |             |                |           | 📥 Impoi   | rta clienti | +                      | Aggiung |
|-----------------|------|---------|-------------|----------------|-----------|-----------|-------------|------------------------|---------|
|                 |      |         |             |                |           | 生 Esporta | Cerca       |                        |         |
| Ragione sociale | Nome | Cognome | Partita IVA | Codice fiscale | Città     | Provincia | CAP         | Codice<br>destinatario | State   |
| • Namirial      |      |         | 02046570426 | 02046570426    | ROMA      | RM        | 00100       | 0000000                | ~       |
|                 |      |         |             |                | ltems per | page: 5 • | 1-          | - 1 of 1               | < >     |

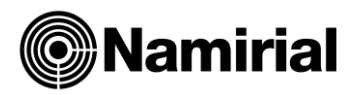

- È possibile filtrare le anagrafiche attraverso:
  - ✓ Filtra i clienti per Ragione sociale, Città e Codice Destinatario, oppure utilizzando
  - ✓ Cerca su tutti i campi

| T F  | FILTRA I CLI  | ENTI           |      |         |             |                |             |                     |                  |                        | ^        |
|------|---------------|----------------|------|---------|-------------|----------------|-------------|---------------------|------------------|------------------------|----------|
| R    | lagione socia | ile            |      |         | Città       |                |             | Codice de<br>T04ZHF | stinatorio<br>R3 |                        |          |
|      |               |                |      |         |             |                |             |                     |                  | Reimposta              | Filtra   |
| CLIE | ENTI          |                |      |         |             |                |             |                     |                  | +                      | Aggiungi |
|      |               |                |      |         |             |                |             |                     | ± Esporta        | Cerca                  |          |
|      | Rag           | gione<br>ciale | Nome | Cognome | Partita IVA | Codice fiscale | Città       | Provincia           | CAP              | Codice<br>destinatario | Stato    |
|      | ✓ Elmas       | SPA            |      |         | 01276980933 | IT0127698093   | 3 PORDENONE | PN                  | 30026            | T04ZHR3                | ×        |

- Cliccare su ▼ per aprire la combo:
  - ✓ Cliccare su modifica per aggiornare o visualizzare i dati di un cliente
  - Cliccare su disattiva, per non visualizzare il cliente nell'elenco a cascata durante la compilazione della Fattura
  - Cliccare su Elimina per cancellare Anagrafica
     N.B: Se l'anagrafica è stata utilizzata nella compilazione delle fatture, non sarà possibile utilizzare la funzione di Elimina
  - Cliccare su Aggiungi Stabile organizzazione/Rappresentante Fiscale nel caso in cui occorra inserirli lato Cessionario/Committente

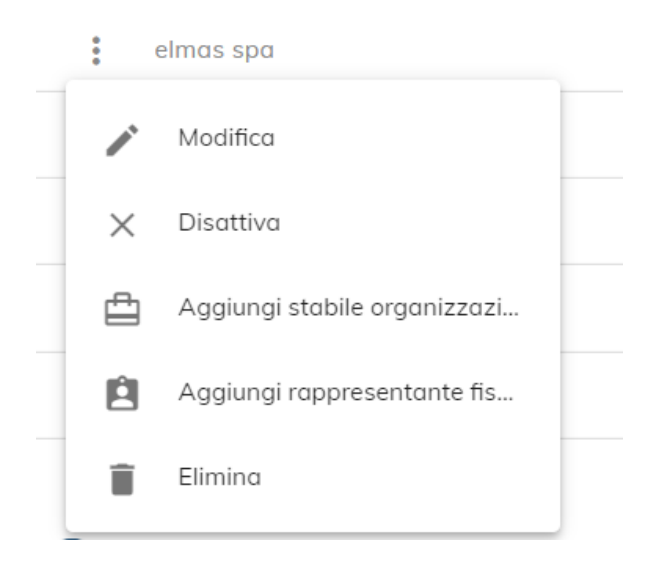

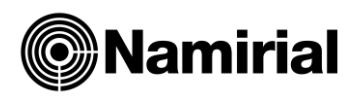

• Cliccare su Aggiungi per creare un'anagrafica

MODIFICA CLIENTI

| Ricerca PA 🗸                                | Ragione sociale<br>Namirial                                                                                                    |
|---------------------------------------------|----------------------------------------------------------------------------------------------------|
|                                             |                                                                                                    |
| Nome                                        | Tipo<br>Società × 🔻                                                                                                    |
| Codice fiscale                              | Città *                                                                                                    |
| 02046570426                                 | ROMA                                                                                                    |
| CAP *                                       | Codice destinatario *                                                                                                    |
| 00100                                       | 0000000                                                                                                    |
|                                             | Via *                                                                                                    |
| PEC destinatario                            | GIOVE                                                                                                    |
| Riferimento amministrativo                  |                                                                                                    |
| 147                                         | Telefono                                                                                                    |
| Modalità pagamento<br>MP01 contanti × 🔻     | IBAN                                                                                                    |
| Sito web                                    | Titolo                                                                                                    |
| Condizioni di pagamento<br>0005 30+60+90 BB | Split Vettore                                                                                                    |
|                                             |                                                                                                    |
|                                             | Ricerca PA   Nome   Codice fiscale   02046570426   CAP *   00100   PEC destinatario   Riferimento amministrativo   147   Modelità pagamento   MP01 contanti   X *   Sito web   Condizioni di pagamento   0005 30+60+90 BB   X * |

s/F

- ✓ Configurando l'anagrafica con split, l'esigibilità dell'iva, nel file xml, sarà rappresentata da una lettera "S"
- ✓ Per l'esigibilità dell'iva differita, rappresentata da una "D"nel file xml, occorre utilizzare, nel Regime fiscale i valori RF16 o RF17. Per accedere a tale campo occorre andare, accedendo dal pallino giallo in alto a destra con le iniziali utente, nella Configurazione azienda→Dati Azienda
- Per caricare un cliente non Italiano è possibile, anticipando l'inserimento della Nazione, valorizzare in automatico la Provincia con EE, il Cap con 00000 ed il codice destinatario con XXXXXXXX
- ✓ Per caricare una Pubblica Amministrazione occorre attivare l'anagrafica come PA
  - ricercare l'amministrazione, sul *campo ricerca PA* e confermare; in modo automatico verranno riportati i dati dell'amministrazione
  - o oppure inserire manualmente i dati dell'amministrazione

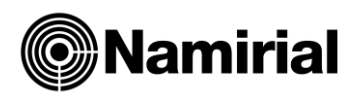

🖶 Esporta

- Cliccare su per scaricare i dati delle Anagrafiche Clienti su Excel, Csv o Txt
- Cliccare su **Importa** Clienti per scaricare un tracciato standard in excel ed importarlo con i campi valorizzati

# 2.6.2 Anagrafica Fornitori

.

Per le anagrafiche Fornitori vedere Anagrafiche Clienti

| FOR | NITORI                      |      |         |             |                |         | +         | Aggiun | gi 🛃 Esp               | oorta |
|-----|-----------------------------|------|---------|-------------|----------------|---------|-----------|--------|------------------------|-------|
|     |                             |      |         |             |                |         |           | Cerca  |                        |       |
|     | Ragione<br>sociale          | Nome | Cognome | Partita IVA | Codice fiscale | Città   | Provincia | CAP    | Codice<br>destinatario | Stato |
| :   | Test fornitore<br>cipollone |      |         |             |                | Pescara |           | 65125  | 0000000                | •     |
| :   | Test F Ale                  |      |         |             |                | Pescara | PE        | 65125  |                        | •     |

# 2.6.3 Anagrafica Aliquote Iva

Vedere istruzioni Anagrafica Clienti

| LIQUC | DTE IVA |             |                   |                       | + Aggiungi |
|-------|---------|-------------|-------------------|-----------------------|------------|
|       |         |             |                   | Esporta               |            |
|       | Codice  | Descrizione | Aliquota % Natura | Riferimento Normativo | Stato      |
| :     | 04      | IVA 4%      | 4 %               |                       | ~          |
| :     | 05      | IVA 5%      | 5 %               |                       | ~          |
| :     | 10      | IVA 10%     | 10 %              |                       | ×          |
| :     | 20      | IVA 20%     | 20 %              |                       | ~          |
| :     | 21      | IVA 21%     | 21 %              |                       | ~          |

Si ricorda che l'utente può aggiungere aliquote personalizzate inserendo valori superiori a 1000 sul campo codice.

**N.B.** Se in fase di compilazione fattura, nella scelta dei codici iva, si volesse restringere il numero dei codici presenti in elenco, si possono disattivare cliccando sulla freccia <sup>1</sup>.

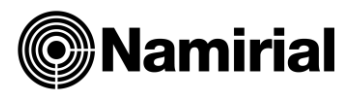

#### Codici iva da utilizzare in presenza di Natura e Riferimento Normativo

| Codice<br>Aliquota | Descrizione                                           | Vecchia<br>Natura | Natura<br>Nuova | Riferimento Normativo                                                                          | Dicitura:Inv<br>ersione<br>contabile |
|--------------------|-------------------------------------------------------|-------------------|-----------------|------------------------------------------------------------------------------------------------|--------------------------------------|
| ESC                | Escluso art.15                                        | N1                | N1              | Escluso dalla base imponibile art.15,<br>DPR 633/72                                            |                                      |
| FCI                | Fuori campo Iva                                       | N2                | N2.2            | Fuori campo Iva                                                                                |                                      |
| NCE                | Art 2 non cessioni                                    | N2                | N2.2            | Fuori campo Iva art.2, DPR 633/72                                                              |                                      |
| FCI3               | Fuori campo Iva art.3                                 | N2                | N2.2            | Fuori campo Iva art.3, DPR 633/72                                                              |                                      |
| FCI4               | Fuori campo Iva art.4                                 | N2                | N2.2            | Fuori campo Iva art.4, DPR 633/72                                                              |                                      |
| FCI5               | Fuori campo Iva art.5                                 | N2                | N2.2            | Fuori campo Iva art.5, DPR 633/72                                                              |                                      |
| FCI2               | Fuori campo art.2 c.3 lett.a,b,d,f con dir.detr.      | N2                | N2.2            | Fuori campo art.2 c.3 lett.a,b,d,f con dir.detr., DPR 633/72                                   |                                      |
| NS7                | Non Sogg. Art. 7                                      | N2                | N2.1            | Non Sogg. Art. 7                                                                               | SI                                   |
| NS77B              | Cessione di beni art. 7 bis - extra<br>UE             | N2                | N2.1            | Cessione di beni art. 7 bis, DPR 633/72<br>- extra UE                                          |                                      |
| РХР                | Prestazioni EXTRA UE sogg.pass                        | N2                | N2.1            | Servizi art.7ter, DPR 633/72 - extraUE                                                         |                                      |
| PXPNS              | Servizi art.7ter, DPR 633/72                          | N2                | N2.1            | Servizi art.7ter, DPR 633/72                                                                   |                                      |
| PXP7QT             | Servizi art.7quater - extraUE                         | N2                | N2.1            | Servizi art.7quater, DPR 633/72 -<br>extraUE                                                   |                                      |
| PXP7QQ             | Servizi art.7quinquies - extraUE                      | N2                | N2.1            | Servizi art.7quinquies, DPR 633/72 - extraUE                                                   |                                      |
| PXP7SS             | Servizi art.7 sexies, septies                         | N2                | N2.1            | Servizi art.7 sexies, septies, DPR 633/72                                                      | SI                                   |
| PXP7S              | Servizi art.7sexies                                   | N2                | N2.1            | Servizi art.7sexies, DPR 633/72                                                                | SI                                   |
| PXP7SP             | Servizi art.7septies - extraUE                        | N2                | N2.1            | Servizi art.7septies, DPR 633/72 -<br>extraUE                                                  |                                      |
| РХРОС              | Servizi art.7octies                                   | N2                | N2.2            | Servizi art.7 octies DPR 633/72 di tel.<br>ed elet., verso committenti non<br>soggetti passivi |                                      |
| 38C5               | Non territoriali art.38 c.5 DL331                     | N2                | N2.2            | Non territoriali art.38 c.5 DL331                                                              |                                      |
| VRF                | Vendite rappr.fisc. no resid. art.17 c.3 ris.89/10    | N2                | N2.2            | Vendite rappr.fisc. no resid. art.17 c.3 ris.89/10                                             |                                      |
| ESC7               | Escluso artt.7 e segg.<br>dir.detr.art.19 c.3 lett.b  | N2                | N2.2            | Escluso artt.7 e segg. dir.detr.art.19 c.3<br>lett.b                                           |                                      |
| ES7ND              | Escluso artt.7 e segg. no<br>dir.detr.a.19 c.3 lett.b | N2                | N2.1            | Escluso artt.7 e segg. no dir.detr.a.19<br>c.3 lett.b                                          | SI                                   |
| 50BISN22           | Oper. non sogg. art.50bis c.4<br>lett.cehi DL331/93   | N2                | N2.2            | Oper. non sogg. art.50bis c.4 lett.cehi<br>DL331/93                                            |                                      |
| NSG                | Art. 74 c.1 Non Soggetto                              | N2                | N2.2            | Operazioni non soggette art.74 cc.1,2DPR 633/72                                                |                                      |
| NSGDT              | Oper.no sogg.art.74 c.1<br>dir.detr.art.19 c.3 lett.e | N2                | N2.2            | Oper.no sogg.art.74 c.1 dir.detr.art.19<br>c.3 lett.e, DPR 633/72                              |                                      |
| ESC13              | Escluso base imponibile art.13                        | N2                | N2.2            | Escluso base imponibile art.13,DPR 633/72                                                      |                                      |
| ESC13PI            | Escluso base imp.art.13 (acquisti<br>Iva parz.indetr) | N2                | N2.2            | Escluso base imp.art.13 (acquisti lva parz.indetr),DPR 633/72                                  |                                      |

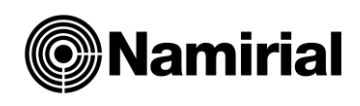

| VCM      | Vendite contribuenti minimi art.27<br>c.1,2 DL98/11   | N2 | N2.2 | Vendite contribuenti minimi art.27<br>c.1,2 DL98/11                 |  |
|----------|-------------------------------------------------------|----|------|---------------------------------------------------------------------|--|
| FRF      | Soggetti Regime Forfetario                            | N2 | N2.2 | Vendite contribuenti forfait art.1 c.54-<br>89 L190/14              |  |
|          |                                                       |    |      |                                                                     |  |
| 26C3     | Variazioni imponibile art.26 c.3                      | N2 | N2.2 | Variazioni imponibile art.26 c.3, DPR 633/72                        |  |
| PASINT   | Passaggi interni non soggetti ad<br>Iva               | N2 | N2.2 | Passaggi interni non soggetti ad Iva                                |  |
| CESLIB   | Cessioni libri acquistati UE DM<br>9/4/93             | N2 | N2.2 | Cessioni libri acquistati UE DM 9/4/93                              |  |
| 26BIS    | Rimborso oneri lav. temporaneo<br>art.26bis L196/97   | N2 | N2.2 | Rimborso oneri lav. temporaneo<br>art.26bis L196/97                 |  |
| 8_C35    | Rimborso oneri distacco personale art.8c.35 L67/88    | N2 | N2.2 | Rimborso oneri distacco personale<br>art.8c.35 L67/88               |  |
| TER      | Terremotati                                           | N2 | N2.2 | Operazioni effettuate con terremotati                               |  |
| NI8C1A   | Non imp. art.8 c.1 lett.a<br>(esportazione diretta)   | N3 | N3.1 | Non imp. art.8 c.1 lett.a, DPR 633/72<br>(esportazione diretta)     |  |
| NI8C1AN  | Non imp. art.8 c.1 lett.a (triangolazione naz.)       | N3 | N3.1 | Non imp. art.8 c.1 lett.a, DPR 633/72 (triangolazione naz.)         |  |
| NI8C1A1  | Non imp. art.8 c.1 lett.a (triang.: IT-<br>esport.IT) | N3 | N3.1 | Non imp. art.8 c.1 lett.a,DPR 633/72<br>(triang.: IT-esport.IT)     |  |
| NI8C1A2  | Non imp. art.8 c.1 lett.a (triang.: esport.IT-EE)     | N3 | N3.1 | Non imp. art.8 c.1 lett.a, DPR 633/72<br>(triang.: esport.IT-EE)    |  |
| NI8C1A3  | Agr.reg.norm: esport. agricole art.8 c.1 lett.a       | N3 | N3.1 | Agr.reg.norm: esport. agricole art.8 c.1 lett.a, DPR 633/72         |  |
| NI8c1B   | Non imp. art.8 c.1 lett.b (trasp.cession.no resid)    | N3 | N3.1 | Non imp. art.8 c.1 lett.b, DPR 633/72 (trasp.cession.no resid)      |  |
| NI8c1AB  | Non imp. art.8 c.1 lett.a e b                         | N3 | N3.1 | Non imp. art.8 c.1 lett.a e b, DPR 633/72                           |  |
| CGE      | Cessioni gratuite all'esportazione                    | N3 | N3.6 | Cessioni gratuite all'esportazione art<br>8 c.1(no concorr.plafond) |  |
| 50BISN36 | Oper. non sogg. art.50bis c.4<br>lett.cehi DL331/93   | N2 | N3.6 | Oper. non sogg. art.50bis c.4 lett.cehi<br>DL331/93                 |  |
| NI8BIS   | Non imponibili art.8bis                               | N3 | N3.4 | Non imponibili art.8bis, DPR 633/72                                 |  |
| NI9      | N.I.Art.9                                             | N3 | N3.4 | Non imp. art.9 c.1 (servizi internazionali), DPR 633/72             |  |
| NI72     | Non imp. art.72 (accordi internazionali)              | N3 | N3.4 | Non imp. art.72 (accordi internazionali), DPR 633/72                |  |
| NI71SM   | Non imponibili art.71 (San<br>Marino)                 | N3 | N3.3 | Non imponibili art.71 (San Marino),<br>DPR 633/72                   |  |
| NI71VA   | Non imponibili art.71 (Vaticano)                      | N3 | N3.4 | Non imponibili art.71 (Vaticano), DPR 633/72                        |  |
| NI71SV   | Non imponibili art.71 (San<br>Marino/Vaticano)        | N3 | N3   | Non imponibili art.71 (San<br>Marino/Vaticano), DPR 633/72          |  |
| NIAG71   | Agr.reg.norm: non imp. art.71(San<br>Marino/Vaticano) | N3 | N3   | Agr.reg.norm: non imp. art.71(San<br>Marino/Vaticano), DPR 633/72   |  |
| NIA      | N.I. Altre Operazioni                                 | N3 | N3.4 | Altre operazioni non imponibili                                     |  |
| NIAPLFN  | Altre operazioni non imponibili no concorr. plafond   | N3 | N3.6 | Altre operazioni non imponibili no concorr.plafond                  |  |
| NI8C1BB  | Non imp. art.8 c.1 lett.b-bis (fini<br>umanitari)     | N3 | N3.1 | Non imp. art.8 c.1 lett.b-bis, DPR 633/72 (fini umanitari)          |  |
| NID      | N.I. Cess. Dich.Intento (V)                           | N3 | N3.5 | Non imp.art.8 c.1 lett.c<br>(esp.indir.lett.intento)                |  |

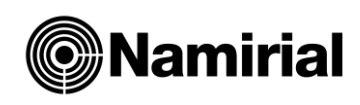

|                                                                                                    | Non imposent Obic of Con accim                                                                                                    |                                                          |                                                                                                    | Non important Obio a 2 DDD (22/72)                                                                                                    |  |
|----------------------------------------------------------------------------------------------------|----------------------------------------------------------------------------------------------------|----------------------------------------------------------|----------------------------------------------------------------------------------------------------|----------------------------------------------------------------------------------------------------|--|
| NI8C2                                                                                                    | lettera intento)                                                                                                    | N3                                                       | N3.5                                                                                                    | (op.assim. lettera intento)                                                                                                    |  |
| NI9C2                                                                                                    | Non imp. art.9 c.2 (servizi internaz.lett.intento)                                                                                                    | N3                                                       | N3.5                                                                                                    | Non imp. art.9 c.2, DPR 633/72 (servizi internaz.lett.intento)                                                                                                    |  |
| NI72C1                                                                                                    | Non imp.art.72 c.1 (accordi internaz.lett.intento)                                                                                                    | N3                                                       | N3.5                                                                                                    | Non imp.art.72 c.1, DPR 633/72 (accordi internaz.lett.intento)                                                                                                    |  |
| NI8C2A                                                                                                    | Agr.reg.norm:esport.agri.indir.lett.<br>intento a.8c.2                                                                                                    | N3                                                       | N3.5                                                                                                    | Agr.reg.norm:esport.agri.indir.lett.inte<br>nto a.8c.2, DPR 633/72                                                                                                    |  |
| 50c4FG                                                                                                    | Non imp. art.50bis c.4 lett.fg<br>DL331/93 (dep. iva)                                                                                                    | N3                                                       | N3                                                                                                    | Non imp. art.50bis c.4 lett.fg<br>DL331/93 (dep. iva)                                                                                                    |  |
| 50C4G                                                                                                    | Non imp. art.50bis c.4 lett.g<br>DL331/93 (depos.iva)                                                                                                    | N3                                                       | N3.1                                                                                                    | Non imp. art.50bis c.4 lett.g DL331/93<br>(depos.iva)                                                                                                    |  |
| 50C4F                                                                                                    | Non imp. art.50bis c.4 lett.f<br>DL331/93 (depos.iva)                                                                                                    | N3                                                       | N3.2                                                                                                    | Non imp. art.50bis c.4 lett.f DL331/93<br>(depos.iva)                                                                                                    |  |
| NI1                                                                                                    | N.I.Art.41 CEE                                                                                                    | N3                                                       | N3.2                                                                                                    | Non imp. art.41 DL331/93 (cessioni intra)                                                                                                    |  |
| NI1AGR                                                                                                    | Agr.reg.norm: cessioni intra agricole art.41/331                                                                                                    | N3                                                       | N3.2                                                                                                    | Agr.reg.norm: cessioni intra agricole art.41/331                                                                                                    |  |
| NI5                                                                                                    | N.I.Art.58 CEE                                                                                                    | N3                                                       | N3.2                                                                                                    | Non imp. art.58 c.1 DL331/93<br>(triangol.intracom.)                                                                                                    |  |
| NI5AGR                                                                                                    | Agr.reg.norm: non imp. art.58 c.1<br>DL331/93                                                                                                    | N3                                                       | N3.2                                                                                                    | Agr.reg.norm: non imp. art.58 c.1<br>DL331/93                                                                                                    |  |
| 38QUAT                                                                                                    | Non imp. art.38quater c.1 (cess. a viagg. extraUE)                                                                                                    | N3                                                       | N3.6                                                                                                    | Non imp. art.38quater c.1, DPR 633/72 (cess. a viagg. extraUE )                                                                                                    |  |
| AV74TEU                                                                                                   | Provvigioni art.74ter c.8 viaggi extraUE                                                                                                    | N3                                                       | N3.4                                                                                                    | Provvigioni art.74ter c.8, DPR 633/72<br>viaggi extraUE                                                                                                    |  |
| AV74TUEN36                                                                                                | Provvigioni art. 74-ter, co.8 viaggi<br>UE                                                                                                    | N3                                                       | N3.6                                                                                                    | Provvigioni art. 74-ter, co.8, DPR<br>633/72 viaggi UE                                                                                                    |  |
| ONG                                                                                                    | Non imp. art.14 legge n.49/87                                                                                                    | N2                                                       | N 2                                                                                                    | Non imp. art.14 legge n.49/87                                                                                                    |  |
|                                                                                                    | (cessioni a ONG)                                                                                                    | NJ                                                       | IN 5                                                                                                    | (cessioni a ONG)                                                                                                    |  |
| PLNI                                                                                                    | (cessioni a ONG)<br>Passaggi interni non imponibili                                                                                                    | N3                                                       | N3                                                                                                    | (cessioni a ONG)<br>Passaggi interni non imponibili                                                                                                    |  |
| PI_NI<br>E10                                                                                              | (cessioni a ONG)<br>Passaggi interni non imponibili<br>Esente art.10                                                                                                    | N3<br>N4                                                 | N3<br>N4                                                                                                    | (cessioni a ONG)<br>Passaggi interni non imponibili<br>Esente art.10, DPR 633/72 (op.abituali,                                                                                                    |  |
| PI_NI<br>E10<br>E19                                                                                       | (cessioni a ONG)<br>Passaggi interni non imponibili<br>Esente art.10<br>Esente art.10 n 1-9                                                                                                    | N3<br>N4<br>N4                                           | N3<br>N4<br>N4                                                                                                    | (cessioni a ONG)<br>Passaggi interni non imponibili<br>Esente art.10, DPR 633/72 (op.abituali,<br>occasionali pro rata)<br>Esente art.10 n.da 1 a 9, DPR 633/72<br>(no att. propria impresa)                                                                                                    |  |
| PI_NI<br>E10<br>E19<br>E11                                                                                | (cessioni a ONG)<br>Passaggi interni non imponibili<br>Esente art.10<br>Esente art.10 n 1-9<br>Esente art.10 n 11                                                                                                    | N3<br>N4<br>N4<br>N4                                     | N3<br>N4<br>N4<br>N4                                                                                                    | (cessioni a ONG)<br>Passaggi interni non imponibili<br>Esente art.10, DPR 633/72 (op.abituali,<br>occasionali pro rata)<br>Esente art.10 n.da 1 a 9, DPR 633/72<br>(no att. propria impresa)<br>Esente art.10 n.11, DPR 633/72 (oro<br>da investimento)                                                                                                    |  |
| PI_NI<br>E10<br>E19<br>E11<br>E19C3                                                                       | (cessioni a ONG)<br>Passaggi interni non imponibili<br>Esente art.10<br>Esente art.10 n 1-9<br>Esente art.10 n 11<br>Esente a.19c.3 lett.a bis (op.art.10<br>n.1-4 extraUE)                                                                                                    | N3<br>N4<br>N4<br>N4<br>N4<br>N4                         | N3<br>N4<br>N4<br>N4<br>N4<br>N4                                                                                                    | (cessioni a ONG)<br>Passaggi interni non imponibili<br>Esente art.10, DPR 633/72 (op.abituali,<br>occasionali pro rata)<br>Esente art.10 n.da 1 a 9, DPR 633/72<br>(no att. propria impresa)<br>Esente art.10 n.11, DPR 633/72 (oro<br>da investimento)<br>Esente a.19c.3 lett.abis, DPR 633/72<br>(op.art.10 n.1-4 extraUE)                                                                                                    |  |
| PI_NI<br>E10<br>E19<br>E11<br>E19C3<br>E27                                                                | (cessioni a ONG)<br>Passaggi interni non imponibili<br>Esente art.10<br>Esente art.10 n 1-9<br>Esente art.10 n 11<br>Esente a.19c.3 lett.a bis (op.art.10<br>n.1-4 extraUE)<br>Esente art.10 27 q                                                                                                    | N3<br>N4<br>N4<br>N4<br>N4<br>N4<br>N4<br>N4             | N3<br>N4<br>N4<br>N4<br>N4<br>N4<br>N4<br>N4                                                                                                    | (cessioni a ONG)<br>Passaggi interni non imponibili<br>Esente art.10, DPR 633/72 (op.abituali,<br>occasionali pro rata)<br>Esente art.10 n.da 1 a 9, DPR 633/72<br>(no att. propria impresa)<br>Esente art.10 n.11, DPR 633/72 (oro<br>da investimento)<br>Esente a.19c.3 lett.abis, DPR 633/72<br>(op.art.10 n.1-4 extraUE)<br>Esente art.10 n.27quinquies, DPR<br>633/72 (beni iva tot.indetr.)                                                                                                    |  |
| PI_NI<br>E10<br>E19<br>E11<br>E19C3<br>E27<br>E1018                                                       | (cessioni a ONG)<br>Passaggi interni non imponibili<br>Esente art.10<br>Esente art.10 n 1-9<br>Esente art.10 n 11<br>Esente a.19c.3 lett.a bis (op.art.10<br>n.1-4 extraUE)<br>Esente art.10 27 q<br>Esente art.10 n.18 (prestazioni<br>sanitarie)                                                                                                    | N3<br>N4<br>N4<br>N4<br>N4<br>N4<br>N4<br>N4<br>N4       | N3<br>N4<br>N4<br>N4<br>N4<br>N4<br>N4<br>N4<br>N4                                                                                                    | (cessioni a ONG)<br>Passaggi interni non imponibili<br>Esente art.10, DPR 633/72 (op.abituali,<br>occasionali pro rata)<br>Esente art.10 n.da 1 a 9, DPR 633/72<br>(no att. propria impresa)<br>Esente art.10 n.11, DPR 633/72 (oro<br>da investimento)<br>Esente a.19c.3 lett.abis, DPR 633/72<br>(op.art.10 n.1-4 extraUE)<br>Esente art.10 n.27quinquies, DPR<br>633/72 (beni iva tot.indetr.)<br>Esente art.10 n.18, DPR 633/72<br>(prestazioni sanitarie)                                                                                                    |  |
| PI_NI<br>E10<br>E19<br>E11<br>E19C3<br>E27<br>E1018<br>E1019                                              | (cessioni a ONG)<br>Passaggi interni non imponibili<br>Esente art.10<br>Esente art.10 n 1-9<br>Esente art.10 n 11<br>Esente a.19c.3 lett.a bis (op.art.10<br>n.1-4 extraUE)<br>Esente art.10 27 q<br>Esente art.10 n.18 (prestazioni<br>sanitarie)<br>Esente art.10 n.19 (prestazioni<br>ricovero e cura)                                                                                                    | N3<br>N4<br>N4<br>N4<br>N4<br>N4<br>N4<br>N4<br>N4<br>N4 | N3<br>N4<br>N4<br>N4<br>N4<br>N4<br>N4<br>N4<br>N4<br>N4                                                                                                    | (cessioni a ONG)<br>Passaggi interni non imponibili<br>Esente art.10, DPR 633/72 (op.abituali,<br>occasionali pro rata)<br>Esente art.10 n.da 1 a 9, DPR 633/72<br>(no att. propria impresa)<br>Esente art.10 n.11, DPR 633/72 (oro<br>da investimento)<br>Esente art.10 n.1-4 extraUE)<br>Esente art.10 n.27quinquies, DPR<br>633/72 (beni iva tot.indetr.)<br>Esente art.10 n.18, DPR 633/72<br>(prestazioni sanitarie)<br>Esente art.10 n.19, DPR 633/72<br>(prestazioni ricovero e cura)                                                                                                    |  |
| PI_NI<br>E10<br>E19<br>E11<br>E19C3<br>E27<br>E1018<br>E1019<br>E1020                                     | (cessioni a ONG)<br>Passaggi interni non imponibili<br>Esente art.10<br>Esente art.10 n 1-9<br>Esente art.10 n 11<br>Esente a.19c.3 lett.a bis (op.art.10<br>n.1-4 extraUE)<br>Esente art.10 27 q<br>Esente art.10 n.18 (prestazioni<br>sanitarie)<br>Esente art.10 n.19 (prestazioni<br>ricovero e cura)<br>Esente art.10 n.20                                                                                            | N3<br>N4<br>N4<br>N4<br>N4<br>N4<br>N4<br>N4<br>N4<br>N4 | N3<br>N4<br>N4<br>N4<br>N4<br>N4<br>N4<br>N4<br>N4<br>N4<br>N4                                                                                                    | (cessioni a ONG)<br>Passaggi interni non imponibili<br>Esente art.10, DPR 633/72 (op.abituali,<br>occasionali pro rata)<br>Esente art.10 n.da 1 a 9, DPR 633/72<br>(no att. propria impresa)<br>Esente art.10 n.11, DPR 633/72 (oro<br>da investimento)<br>Esente a.19c.3 lett.abis, DPR 633/72<br>(op.art.10 n.1-4 extraUE)<br>Esente art.10 n.27quinquies, DPR<br>633/72 (beni iva tot.indetr.)<br>Esente art.10 n.18, DPR 633/72<br>(prestazioni sanitarie)<br>Esente art.10 n.19, DPR 633/72<br>(prestazioni ricovero e cura)<br>Esente art.10 n.20 DPR 633/72<br>(pr.educative, didattiche,ecc.)                                                                                                    |  |
| PI_NI<br>E10<br>E19<br>E11<br>E19C3<br>E27<br>E1018<br>E1019<br>E1020<br>E1021                            | (cessioni a ONG)<br>Passaggi interni non imponibili<br>Esente art.10<br>Esente art.10 n 1-9<br>Esente art.10 n 11<br>Esente a.19c.3 lett.a bis (op.art.10<br>n.1-4 extraUE)<br>Esente art.10 27 q<br>Esente art.10 n.18 (prestazioni<br>sanitarie)<br>Esente art.10 n.19 (prestazioni<br>ricovero e cura)<br>Esente art.10 n.20<br>Esente art.10 n.21                                                                      | N3<br>N4<br>N4<br>N4<br>N4<br>N4<br>N4<br>N4<br>N4<br>N4 | N3       N4       N4       N4       N4       N4       N4       N4       N4       N4       N4       N4       N4       N4       N4       N4       N4       N4       N4       N4       N4       N4       N4       N4                                                                                                    | (cessioni a ONG)<br>Passaggi interni non imponibili<br>Esente art.10, DPR 633/72 (op.abituali,<br>occasionali pro rata)<br>Esente art.10 n.da 1 a 9, DPR 633/72<br>(no att. propria impresa)<br>Esente art.10 n.11, DPR 633/72 (oro<br>da investimento)<br>Esente a.19c.3 lett.abis, DPR 633/72<br>(op.art.10 n.1-4 extraUE)<br>Esente art.10 n.27quinquies, DPR<br>633/72 (beni iva tot.indetr.)<br>Esente art.10 n.18, DPR 633/72<br>(prestazioni sanitarie)<br>Esente art.10 n.19, DPR 633/72<br>(prestazioni ricovero e cura)<br>Esente art.10 n.20 DPR 633/72<br>(pr.educative, didattiche,ecc.)<br>Esente art.10 n.21 DPR 633/72<br>(prest.case riposo, asili,ecc.)                                                                  |  |
| PI_NI<br>E10<br>E19<br>E11<br>E19C3<br>E27<br>E1018<br>E1019<br>E1020<br>E1021<br>E1023                   | (cessioni a ONG)<br>Passaggi interni non imponibili<br>Esente art.10<br>Esente art.10 n 1-9<br>Esente art.10 n 1-9<br>Esente art.10 n 11<br>Esente a.19c.3 lett.a bis (op.art.10<br>n.1-4 extraUE)<br>Esente art.10 27 q<br>Esente art.10 n.18 (prestazioni<br>sanitarie)<br>Esente art.10 n.19 (prestazioni<br>ricovero e cura)<br>Esente art.10 n.20<br>Esente art.10 n.21<br>Esente art.10 n.23                         | N3<br>N4<br>N4<br>N4<br>N4<br>N4<br>N4<br>N4<br>N4       | N3         N4         N4                                             | (cessioni a ONG)<br>Passaggi interni non imponibili<br>Esente art.10, DPR 633/72 (op.abituali,<br>occasionali pro rata)<br>Esente art.10 n.da 1 a 9, DPR 633/72<br>(no att. propria impresa)<br>Esente art.10 n.11, DPR 633/72 (oro<br>da investimento)<br>Esente art.10 n.1-4 extraUE)<br>Esente art.10 n.27quinquies, DPR<br>633/72 (beni iva tot.indetr.)<br>Esente art.10 n.18, DPR 633/72<br>(prestazioni sanitarie)<br>Esente art.10 n.19, DPR 633/72<br>(prestazioni ricovero e cura)<br>Esente art.10 n.20 DPR 633/72<br>(prestazioni ricovero e cura)<br>Esente art.10 n.21 DPR 633/72<br>(prest.case riposo, asili,ecc.)<br>Esente art.10 n.23 DPR 633/72 (prest.<br>prev. assist. dipend.)                                      |  |
| PI_NI<br>E10<br>E19<br>E11<br>E19C3<br>E27<br>E1018<br>E1019<br>E1020<br>E1021<br>E1023<br>E1024          | (cessioni a ONG)<br>Passaggi interni non imponibili<br>Esente art.10<br>Esente art.10 n 1-9<br>Esente art.10 n 1-9<br>Esente art.10 n 11<br>Esente a.19c.3 lett.a bis (op.art.10<br>n.1-4 extraUE)<br>Esente art.10 27 q<br>Esente art.10 n.18 (prestazioni<br>sanitarie)<br>Esente art.10 n.19 (prestazioni<br>ricovero e cura)<br>Esente art.10 n.20<br>Esente art.10 n.21<br>Esente art.10 n.23<br>Esente art.10 n.24   | N3<br>N4<br>N4<br>N4<br>N4<br>N4<br>N4<br>N4<br>N4<br>N4 | N3         N4         N4                                  | (cessioni a ONG)<br>Passaggi interni non imponibili<br>Esente art.10, DPR 633/72 (op.abituali,<br>occasionali pro rata)<br>Esente art.10 n.da 1 a 9, DPR 633/72<br>(no att. propria impresa)<br>Esente art.10 n.11, DPR 633/72 (oro<br>da investimento)<br>Esente a.19c.3 lett.abis, DPR 633/72<br>(op.art.10 n.1-4 extraUE)<br>Esente art.10 n.27quinquies, DPR<br>633/72 (beni iva tot.indetr.)<br>Esente art.10 n.18, DPR 633/72<br>(prestazioni sanitarie)<br>Esente art.10 n.19, DPR 633/72<br>(prestazioni ricovero e cura)<br>Esente art.10 n.21 DPR 633/72<br>(prest.case riposo, asili,ecc.)<br>Esente art.10 n.23 DPR 633/72 (prest.<br>prev. assist. dipend.)<br>Esente art.10 n.24 DPR 633/72 (cess.<br>organi, sangue, ecc.)  |  |
| PI_NI<br>E10<br>E19<br>E11<br>E19C3<br>E27<br>E1018<br>E1019<br>E1020<br>E1021<br>E1023<br>E1024<br>E1027 | (cessioni a ONG)<br>Passaggi interni non imponibili<br>Esente art.10<br>Esente art.10 n 1-9<br>Esente art.10 n 11<br>Esente a.19c.3 lett.a bis (op.art.10<br>n.1-4 extraUE)<br>Esente art.10 27 q<br>Esente art.10 n.18 (prestazioni<br>sanitarie)<br>Esente art.10 n.19 (prestazioni<br>ricovero e cura)<br>Esente art.10 n.20<br>Esente art.10 n.21<br>Esente art.10 n.23<br>Esente art.10 n.24<br>Esente art.10 n.27ter | N3<br>N4<br>N4<br>N4<br>N4<br>N4<br>N4<br>N4<br>N4<br>N4 | N3         N4         N4 | (cessioni a ONG)<br>Passaggi interni non imponibili<br>Esente art.10, DPR 633/72 (op.abituali,<br>occasionali pro rata)<br>Esente art.10 n.da 1 a 9, DPR 633/72<br>(no att. propria impresa)<br>Esente art.10 n.11, DPR 633/72 (oro<br>da investimento)<br>Esente a.19c.3 lett.abis, DPR 633/72<br>(op.art.10 n.1-4 extraUE)<br>Esente art.10 n.27quinquies, DPR<br>633/72 (beni iva tot.indetr.)<br>Esente art.10 n.18, DPR 633/72<br>(prestazioni sanitarie)<br>Esente art.10 n.19, DPR 633/72<br>(prestazioni ricovero e cura)<br>Esente art.10 n.20 DPR 633/72<br>(prest.case riposo, asili,ecc.)<br>Esente art.10 n.23 DPR 633/72 (prest.<br>prev. assist. dipend.)<br>Esente art.10 n.27ter DPR 633/72 (pr.<br>socio-sanit. assist.) |  |

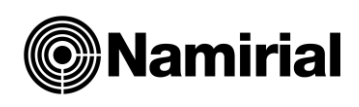

|            |                                                       |    | 1    |                                                                                             |    |
|------------|-------------------------------------------------------|----|------|---------------------------------------------------------------------------------------------|----|
| ESCOND     | Operazioni esenti effettuate verso condomini          | N4 | N4   | Operazioni esenti effettuate verso condomini                                                |    |
| E1022      | Esente art.10 n.22 (biblioteche, visite musei, ecc.)  | N4 | N4   | Esente art.10 n.22 DPR 633/72 (biblioteche, visite musei, ecc.)                             |    |
| AN36       | Cessioni in regime del margine<br>art.36 DL n.41/95   | N5 | N5   | Cessioni in regime del margine art.36<br>DL n.41/95                                         |    |
| AN1        | Analitici Non Imponibile                              | N5 | N5   | Cessioni reg. margine analitico art.36<br>c.1 DL41/95                                       |    |
| GLB        | Cessioni reg. margine globale<br>art.36 c.6 DL41/95   | N5 | N5   | Cessioni reg. margine globale art.36<br>c.6 DL41/95                                         |    |
| MFO        | Cessioni reg. margine forfait art.36<br>c.5 DL41/95   | N5 | N5   | Cessioni reg. margine forfait art.36 c.5<br>DL41/95                                         |    |
| UNI        | Beni Usati Vend. N.I.                                 | N5 | N5   | Cessioni reg. margine non imponibili                                                        |    |
| AV74T      | Regime speciale agenzie di viaggio art 74ter          | N5 | N5   | Regime speciale agenzie di viaggio<br>art 74ter DPR 633/72                                  |    |
| AV374T     | Reg. speciale agenzie viaggio<br>art.74ter prest.UE   | N5 | N5   | Reg. speciale agenzie viaggio<br>art.74ter.DPR 633/72 prest.UE                              |    |
| AV474T     | Reg.spec. agenzie viaggio<br>art.74ter prest.extraUE  | N5 | N5   | Reg.spec. agenzie viaggio<br>art.74ter,DPR 633/72 prest.extraUE                             |    |
| AVM74T     | Reg.speciale agenzie viaggio<br>art.74ter prest.miste | N5 | N5   | Reg.speciale agenzie viaggio<br>art.74ter, DPR 633/72 prest.miste                           |    |
| IMM        | Cessione Immob. 17 c.6                                | N6 | N6.4 | Inversione contabile Art.17 c.6<br>lett.abis, DPR 633/72<br>(fabbr.imponib.art.10 8bis/ter) |    |
| ROT        | Rottami - Vendita                                     | N6 | N6.1 | Inversione contabile Art.74 c.7,8, DPR 633/72                                               |    |
| ROT        |                                                       |    |      | (cess.rottami, metalli ferrosi e non)                                                       |    |
| N44        | Bancali/Paletts (Vend.)                               | N6 | N6.1 | Inversione contabile Art.74 c.7,8, DPR 633/72                                               |    |
|            |                                                       |    |      | (cess.rottami, metalli ferrosi e non)                                                       |    |
| ORO        | Vendita ORO Italia                                    | N6 | N6.2 | Inversione contabile Art.17 c.5, DPR 633/72                                                 |    |
|            |                                                       |    |      | (cessioni oro e argento)                                                                    |    |
| SUB        | Prest.serv.subapp.(vend.)                             | N6 | N6.3 | Inversione contabile Art.17 c.6 lett.a,<br>DPR 633/72                                       |    |
|            |                                                       |    |      | (prestaz.sett.edile subappalto)                                                             |    |
| CEL        | Cess Cellulari 17 c 6                                 | N6 | N6.5 | Inversione contabile Art.17 c.6 lett.b,<br>DPR 633/72                                       |    |
|            |                                                       |    |      | (cessioni telefoni cellulari)                                                               |    |
| CPU        | Cess microprocessori 17 c 6                           | N6 | N6.6 | Inversione contabile Art.17 c.6 lett.c,<br>DPR 633/72                                       |    |
|            |                                                       |    |      | (micropr. unità centrali elab.)                                                             |    |
| N42        | Serv. Pulizia.demol.(vend.)                           | N6 | N6.7 | Inversione contabile Art.17 c.6<br>lett.ater, DPR 633/72                                    |    |
|            |                                                       |    |      | (servizi su edifici)                                                                        |    |
| N41        | Gas e Energia (vend )                                 | N6 | N6.8 | Inversione contabile Art.17 c.6<br>lett.dbis,dter,dguater,                                  |    |
|            | aus e Energia (vena.)                                 |    |      | DPR 633/72 (gas/en.elett.)                                                                  |    |
| AV74TUEN69 | Provvigioni art. 74-ter, co.8 viaggi<br>UE            | N6 | N6.9 | Provvigioni art. 74-ter, co.8, DPR<br>633/72 viaggi UE                                      |    |
| 7BISUE     | Cessione di beni art. 7bis - UE                       | N6 | N2.1 | Cessione di beni art. 7bis, DPR 633/72<br>- UE                                              | SI |
| L          | 1                                                     |    | 1    | 1                                                                                           | 1  |

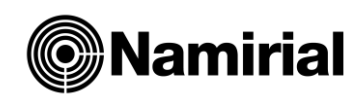

| РСР      | Prestazioni CEE soggetti pass.                         | N6 | N2.1 | Servizi art.7ter, DPR 633/72 - UE                                        | SI |
|----------|--------------------------------------------------------|----|------|--------------------------------------------------------------------------|----|
| 7QUAUE   | Servizi art.7quater - UE                               | N6 | N2.1 | Servizi art.7quater, DPR 633/72 - UE                                     | SI |
| 7QUIUE   | Servizi art.7quinquies - UE                            | N6 | N2.1 | Servizi art.7quinquies, DPR 633/72 -<br>UE                               | SI |
| N07      | Vend. a distanza no imp.<br>art.41 c.1 lett.b DL331/93 | N7 | N3.2 | Vend. a distanza no imp. art.41 c.1<br>lett.b DL331/93                   |    |
| 74sexies | Regimi speciali OSS IOSS artt.74 quinq./sex./sex.1     |    | N7   | Art.74 quinquies OSS NO UE, art.74 sexies OSS UE e art. 74 sexies.1 IOSS |    |

# 2.6.4 Anagrafica Articoli

Vedere istruzioni Anagrafica Cliente

**N.B.** Se in fase di compilazione fattura, nella scelta degli articoli, si volesse restringere il numero dei codici presenti in elenco, si possono disattivare cliccando sulla freccia

Dalla scelta Importa da excel sarà possibile:

- Scaricare il tracciato standard
- Importare il file compilato:
  - 1. Il Nome è l'unico dato obbligatorio, gli altri dati sono facoltativi.
  - 2. Nel caso in cui, il codice sia già presente, verranno aggiornati i restanti dati.
  - 3. Nel caso in cui non esista il codice importato, verrà inserito il nuovo articolo.
  - 4. Nel caso in cui nel record che si vuole importare non è stato valorizzato il codice, ne verrà assegnato uno di sistema.
  - 5. Per la colonna lva dovrà essere indicato il codice iva. Per consultare un elenco dei codici iva, andare sulla seziona Anagrafica Codici lva e fare export in excel.

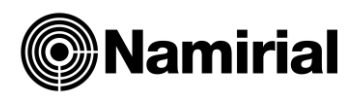

# 2.6.5 Anagrafica Condizioni di pagamento

Condizioni di pagamento non è un dato obbligatorio ma se utilizzato permette in modo automatico di determinare il frazionamento dell'importo per scadenze.

Nel menu a sinistra è stata aggiunta nella voce Anagrafica: Condizioni di Pagamento

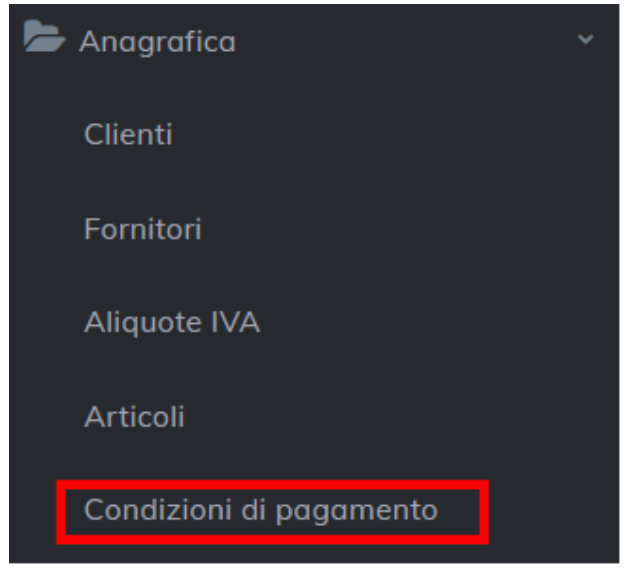

#### Cliccare su Condizioni di pagamento

| COND        | CONDIZIONI PAGAMENTO |                 |                      |       |  |  |  |
|-------------|----------------------|-----------------|----------------------|-------|--|--|--|
|             |                      |                 | Esporta              |       |  |  |  |
|             | Codice               | Descrizione     | Operatore di Calcolo | Stato |  |  |  |
| 0<br>0<br>0 | CP06                 | 50+50+60 as/con | RATA %               | ~     |  |  |  |
| 0<br>0<br>0 | CP07                 | 30+60 bonifico  | RATA /               | ~     |  |  |  |
| 0<br>0<br>0 | CP09                 | 30+60+90        | RATA /               | ~     |  |  |  |
| 0<br>0<br>0 | CP10                 | 20+40+50        | RATA /               | ~     |  |  |  |
| *           | CP11                 | 30+60 fine mese | RATA /               | ×     |  |  |  |

#### 1. Cliccare su +Aggiungi

- Codice sarà valorizzato in automatico in fase di salvataggio
- Descrizione (ad esempio 30-60-90 gg fine mese)
- Operatore di calcolo
  - Rata / per dividere in rate (ad esempio 3 rate)
  - Rata % per dividere le scadenze in base alla % (ad esempio, 1°rata 30%, 2° rata70%)

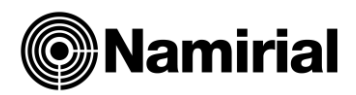

#### AGGIUNGI CONDIZIONI PAGAMENTO

| Codice |                      |        | Descrizione * |            |                   |       |                    | Operatore di Calcolo 🛛 🔻 |    |  |
|--------|----------------------|--------|---------------|------------|-------------------|-------|--------------------|--------------------------|----|--|
| +      |                      |        |               |            |                   |       |                    |                          |    |  |
|        |                      |        |               |            |                   | Cerca |                    |                          |    |  |
|        | Metodo di pagamento  | Giorni | Fine mese     | Decorrenza | Tipo Rata         |       | Valore             |                          |    |  |
|        | Nessun dato trovato. |        |               |            |                   |       |                    |                          |    |  |
|        |                      |        |               |            | ltems per page: 5 | *     | 0 of 0<br>Conferma | < 2<br>Annul             | la |  |

- 2. Cliccare su 🛨
  - Indicare i giorni della scadenza
  - Indicare se la scadenza ricade a fine mese
  - Indicare la modalità di pagamento
  - Confermare
  - Ripetere lo stesso flusso per il numero di rate che si intende inserire

|                                |   | RIGA CONDIZIONE DI PAGAMENTO    |   |                                        |                 |  |  |
|--------------------------------|---|---------------------------------|---|----------------------------------------|-----------------|--|--|
| Giorni *<br>30                 |   | Fine mese                       |   | Metodo di pagamento *<br>MP05 bonifico | × •             |  |  |
| Decorrenza *<br>Data Documento | • | Tipo Rata *<br>Totali Documento | • |                                        |                 |  |  |
|                                |   |                                 |   | c                                      | onferma Annulla |  |  |

# 2.7 Fatturazione attiva

#### 2.7.1 Crea Fattura

Cliccando sul pulsante possono essere utilizzati

è possibile visualizzare un menu con i vari template che

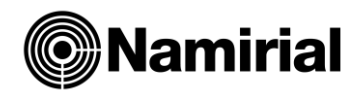

#### EMISSIONE DOCUMENTI

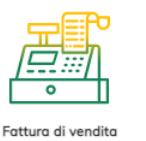

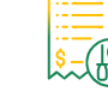

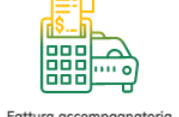

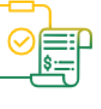

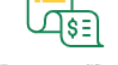

# 2.7.2 Fattura di vendita

#### 2.7.2.1.1 Intestazione

C'è una prima sezione dedicata ai

- **Dati anagrafici dell'Azienda** prelevati dalla configurazione azienda e che corrisponde al Cedente/Prestatore.
- Dati Anagrafici del cliente che corrispondono al cessionario/committente
  - ✓ Cliccando sul "+" è possibile inserire un'anagrafica nuova
  - ✓ dalla combo è possibile richiamare un cliente già esistente. Digitando le prime lettere si restringe il risultato di ricerca
  - ✓ cliccando sul quadratino con la matita è possibile modificare i dati di un cliente già esistente
- Dati generali della fattura
  - ✓ Tipo
  - ✓ Numero
  - ✓ Sezionale
  - ✓ Data documento
  - ✓ Note non visualizzabili sul file xml ma solo sul Pdf di cortesia

| Ragione sociale<br>Elmas Spa |                            | Partita IVA<br>01276980933   | Cliente<br>reac srl | × • + 🗷                    | Partita IVA<br>9999999999999 |
|------------------------------|----------------------------|------------------------------|---------------------|----------------------------|------------------------------|
| Codice fiscale PLMFRB70T5    | Indirizzo<br>Via torino 23 | IBAN<br>IT141778784          | Codice fiscale      | Indirizzo<br>via zecchina, | IBAN                         |
| Cellulore<br>222222          | E-mail<br>elmas.test@s     | Sito web<br>http://qooqle.it | Cellulare           | E-mail<br>d.deqiorqio@     | Sito web                     |

#### 2.7.2.1.2 Corpo della Fattura

 Riga descrittiva.
 Per inserire una riga cliccare su "+" Riga descrittiva ed indicare una descrizione
 Nuova riga Cliccare su "+" Nuova riga

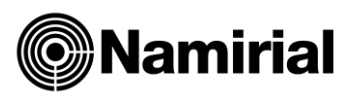

- Sarà possibile richiamare un articolo già memorizzato
- Modificare un articolo già memorizzato
- Inserirne uno nuovo
  - Dal + 🕇
  - O scrivendo direttamente nella descrizione
- Richiamando un articolo e modificando il dato sulla fattura, esempio, il prezzo unitario, al salvataggio della fattura, tale dato sarà salvato sull' anagrafica articolo, senza creare una nuova anagrafica
- Dai 3 puntini <sup>‡</sup> è possibile:
  - Eliminare il rigo
  - Inserire Altri dati Gestionali. Nella compilazione sarà possibile richiamare un blocco presente nelle costanti come i dati di una lettera d'intento
  - Scorporare l'iva del rigo
  - Indicare il riferimento amministrativo di linea
  - Indicare il periodo di riferimento del periodo prestato
  - Indicare il Tipo Cessione/Prestazione (Spese Accessorie, sconto, etc.)

| ( |   | Scadenze | 3           |      |          |                 | (      | Riga descrittiva | + Nuova     | riga |
|---|---|----------|-------------|------|----------|-----------------|--------|------------------|-------------|------|
|   |   | Nr. riga | Descrizione | U.M. | Quantità | Prezzo unitario | Sconto | IVA              | Totale riga | *    |
|   | : | 1        | -+          |      |          |                 |        |                  |             |      |

#### ✓ Scadenze

- L'importo è assegnato automaticamente dalla procedura, altrimenti cliccare sul valore "**importo da assegnare**" per riportarlo sul campo di compilazione
- Impostare la scadenza di pagamento se diversa dalla data di sistema
- Impostare il **metodo di pagamento**, che se configurato nell'anagrafica cliente sarà riportato automaticamente
- Cliccare su Aggiungi Scadenza
- Salvare
- Ripetere la procedura in presenza di più scadenze
- Nel caso in cui non venga utilizzato lo scadenzario la sezione pagamento non sarà presente sul file xml
- Per un'impostazione automatica delle scadenze occorre compilare il campo **Condizioni di pagamento.** Per ottenere un riporto automatico delle condizioni di pagamento occorre, previo caricamento

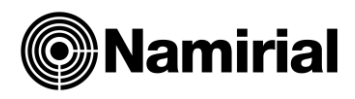

**<u>dell'anagrafica condizione di pagamento</u>**, associare la stessa all'anagrafica cliente o fornitore.

| SCADENZE                  |                             |                       |              |                                                |               | ×            |
|---------------------------|-----------------------------|-----------------------|--------------|------------------------------------------------|---------------|--------------|
| IMPORTO MANUALE DA ASSEGI | NARE: 0,00 € 🚹              |                       |              | SCADENZE                                       | E AUTOMATICHE | 0            |
| Importo *                 | Data scadenza pagamento 🛛 🖻 | Metodo di pagamento * | *            | Condizioni di pagamento<br>M01 Metodo Fraziono | ario          | × •          |
|                           |                             |                       |              |                                                | + Aggiu       | ngi scadenza |
| Riepilogo scadenze        |                             |                       |              |                                                |               |              |
|                           |                             |                       |              |                                                | Cerca         |              |
| Importo                   | Data scadenza pagamento     | ,                     | Modalità pag | amento                                         |               |              |
| 20,33 €                   | 15/08/22                    | Ν                     | /IP01 conto  | inti                                           |               |              |
| 20,33 €                   | 31/08/22                    | N                     | /IP03 asse   | gno circolare                                  |               |              |

#### 2.7.2.1.3 Castelletto contabile Iva della fattura

Nel castelletto contabile ed lva sono riportati oltre ai dati derivanti dalle righe fattura le seguenti informazioni:

- condizioni generali di vendita: è possibile inserire un qualsiasi testo che non confluirà sul file xml ma solo in visualizzazione sul Pdf di cortesia. Tale campo deve essere compilato dai dati costanti presenti nella sezione di configurazione Azienda e sarà presente su ogni fattura compilata
- note del cliente: è possibile inserire un testo che non sarà visualizzato sul file xml ma solo sul Pdf di cortesia
- Riferimento normativo: è popolato in automatico con l'inserimento di un codice iva che abbia valorizzato il campo del riferimento normativo
- Netto a Pagare manuale nel caso in cui si voglia indicare un netto a pagare diverso da quello derivante dai calcoli

|                                                                                                    | F                                                             | tems per page: <u>10</u> ▼ 1−1 of 1 < > |
|----------------------------------------------------------------------------------------------------|---------------------------------------------------------------|-----------------------------------------|
| IVA Imponibile Imponibile Aliquota Imposta<br>acc.                                                                                                    | Tot. Imponibile<br>Tot. IVA<br>Tot. fattura<br>Netto a pagare | 6<br>6<br>6<br>6                        |
|                                                                                                    | Netto a pagare manuale                                        | €                                       |
| Conditioni generali di vendito filo Xmi<br>Le Condizioni Generali di Vendita si applicano a tutte le transazioni concluse tra il Venditore e l'Acquirente<br>senza che sia necessorio un espresso richiamo ad esse o uno specifico accordo in tal senso alla conclusione di<br>ogni singulo contratto. | Note dal cliente (No Xmi)                                     |                                         |
|                                                                                                    | Riferimento Normativo                                         |                                         |

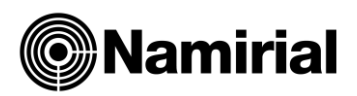

#### 2.7.2.1.4 Menu di Salvataggio ed utility

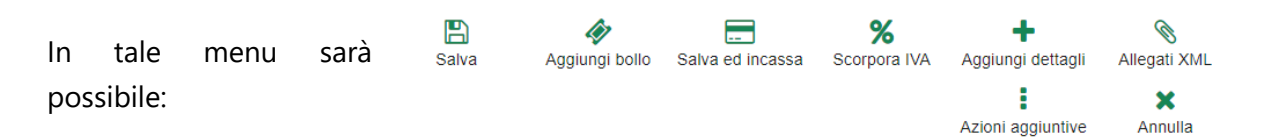

- ✓ Salvare la fattura
- Aggiungere il bollo. In tale caso sarà creata una linea di dettaglio nel corpo della fattura. Tale linea di dettaglio sarà presente nel file xml solo nel caso in cui il bollo sia addebitato, altrimenti sarà presente solo il riferimento al bollo. Nel caso in cui dalle costanti sia stata inserita la scelta in cui il bollo non è addebitabile, da Aggiungi dettaglio, potrà comunque essere addebitato
- ✓ Salvare ed incassare
- ✓ Scorporare l'iva su tutte le linee della fattura
- ✓ Visualizzare allegati
- ✓ Visualizzare il Pdf di cortesia (da Funzioni Aggiuntive)
- ✓ Visualizzare la fattura secondo il formato ADE (da Funzioni Aggiuntive)
- Inviare un'email. Si ricorda che se è stato inserito l'indirizzo email nell'anagrafica del cliente, sarà riportato in automatico (da Funzioni Aggiuntive)
- Aggiungere dettagli con le seguenti sezioni:
  - *Principale*, è solo di visualizzazione:
    - Ragione sociale
    - Riferimento amministrativo
    - Codice destinatario
    - Pec destinatario
    - Divisa (editabile)
    - Possibilità di disabilitare dicitura su Pdf dettagliato: "Copia analogica della fattura elettronica inviata al SDI"
  - Terzo intermediario/Soggetto Emittente
    - Si possono indicare i dati del terzo intermediario/soggetto emittente
    - Si può indicare se il Soggetto Emittente è un soggetto terzo o il cessionario/committente
  - **Causale**: è possibile aggiungere una causale per la fattura che si sta compilando
  - o **DDT**: è possibile indicare i dati del DDT
    - Per la stessa data e per lo stesso numero DDT è possibile caricare più linee, digitando i numeri separati da una virgola e salvare

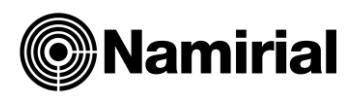

| C Principale | Terzo intermediario/Soggetto | emittente | Causale | DDT                      | Documenti | P¢ > |
|--------------|------------------------------|-----------|---------|--------------------------|-----------|------|
| DDT NR. 1    |                              |           |         |                          |           |      |
| Numero DDT   | Data Di                      | T         |         | Riferimento numero linea | -         |      |
| 12           | 09/09                        | /2021     | •       | 1,2,3                    | W         |      |
|              |                              |           |         |                          |           |      |
|              |                              |           |         |                          |           | U    |

- o **Documenti**: è possibile caricare i dati riferiti a:
  - Ordine d'acquisto
  - Contratto
  - Convenzione
  - Ricezione
  - Fatture collegate
  - Dati Sal
- Pagamento: è possibile visualizzare i dati di pagamento derivanti dalla compilazione delle scadenze ed integrare i restanti dati previste dalle specifiche tecniche
   N.B. La sezione pagamento si attiva solo utilizzando lo scadenzario
- **Autofattura**: questa scelta deve essere utilizzata quando siano presenti entrambe le condizioni
  - invio Autofattura o integrazione al SDI
  - il cedente/prestatore è diverso rispetto ai Dati Azienda.
- **Bollo**: è possibile
  - addebitare o non addebitare il bollo a prescindere dalle impostazioni delle costanti o se apposto nei confronti di una PA
- Sconto: è possibile inserire uno sconto o maggiorazione di testata (nei dati generali del documento), indicando:
  - La percentuale o l'importo dello sconto
  - Se il totale documento dovrà essere al netto o al lordo dello sconto

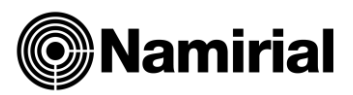

# 2.7.3 Parcella

#### 2.7.3.1.1 Corpo della Parcella

- Data è possibile inserire una data della prestazione (non visualizzabile in Xml ma sul Pdf dettagliato)
- ✓ **Descrizione** possibile richiamare l'articolo del servizio
- ✓ Soggetta a:
  - o Ritenuta
  - Ritenuta e cassa previdenziale
  - Solo Cassa previdenziale
  - A ritenuta previdenziale (Enasarco, Enpam)
  - A ritenuta e ritenuta previdenziale
  - o Non soggetta
- ✓ Spese anticipate documentate: è possibile inserire qualsiasi onere.

La definizione del **codice iva**, con aliquota a 0 (Natura N1 o N2) verrà definito sul castelletto contabile/Iva

N.B: si ricorda che i dati relativi all'aliquota iva, della ritenuta, della cassa previdenziale e della ritenuta previdenziale, essendo costanti in tutte le parcelle è possibile indicarli nella configurazione dati azienda, sezione costanti

#### 2.7.3.1.2 Castelletto contabile Iva della parcella

Nel castelletto contabile ed lva rispetto ad una fattura di vendita è possibile indicare:

- ✓ L'aliquota iva alla quale sono soggette le prestazioni se non indicata nelle costanti
- ✓ L'aliquota della ritenuta d'acconto
- La natura ed il riferimento normativo delle spese anticipate, nel caso in cui abbiano aliquota a zero
- ✓ L'aliquota del contributo previdenziale nel caso in cui non sia stato indicato nelle costanti
- ✓ L'aliquota della ritenuta previdenziale nel caso in cui non sia stato indicato nelle costanti

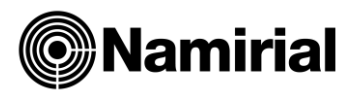

# 2.7.4 Fattura Agente

#### 2.7.4.1.1 Corpo della Fattura

Nel corpo della fattura rispetto ad una fattura di vendita è possibile indicare:

- ✓ Soggetto a:
  - ✓ Ritenuta
  - ✓ Non soggetto

#### 2.7.4.1.2 Castelletto contabile Iva della fattura

Nel castelletto contabile ed iva rispetto ad una fattura di vendita è possibile visualizzare e modificare:

- L'aliquota della ritenuta d'acconto se non indicata nelle costanti *della configurazione dati azienda, sezione costanti*
- ✓ Un imponibile Enasarco calcolato in automatico dalla procedura
- ✓ Un imponibile Enasarco modificabile manualmente nel caso di raggiungimento del limite
- ✓ Una ritenuta Enasarco se non inserita nelle costanti *della configurazione dati* azienda, sezione costanti

# 2.7.5 Fattura Accompagnatoria

#### 2.7.5.1.1 Intestazione

Nell'intestazione rispetto ad una fattura di vendita è possibile indicare:

- ✓ Luogo di destinazione (compilabile da *Aggiungi dettaglio*, *Dati Trasporto*)
- ✓ Causale Trasporto (compilabile da *Aggiungi dettaglio*, *Dati Trasporto*)
- ✓ Banca d'appoggio (compilabile dalla configurazione dati azienda, sezione costanti, dati pagamento)
- ✓ ABI e CAB (compilabile da Aggiungi dettaglio, Pagamento)
- Note editabile direttamente dalla pagina, visualizzabile solo su Pdf dettagliato e no XML
- Spese di trasporto e Imballo, editabili direttamente dalla pagina, che saranno considerate come spese accessorie e soggette ad iva in base al peso di ogni aliquota iva presente in fattura

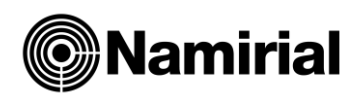

#### 2.7.5.1.2 Castelletto contabile Iva della fattura

Nel corpo della fattura rispetto ad una fattura di vendita è possibile indicare:

- Trasporto a cura di, editabili direttamente dalla pagina, visualizzabile solo su Pdf dettagliato e no XML
- ✓ Aspetto esteriore dei beni (visualizzabile solo su Pdf dettagliato e no XML)
- N. colli, Peso Lordo, Peso Netto, Vettore-Conducente, Data/Ora ritiro, Inizio Trasporto, Data Consegna (compilabile da Aggiungi dettaglio, Dati Trasporto)
- ✓ Tutti gli altri campi non presenti sul Template ma previsti dalle specifiche tecniche possono essere compilati da Aggiungi dettaglio, Dati Trasporto

### 2.7.6 Fattura Semplificata

#### Cliccando su Crea Fattura, scegliere Fattura semplificata

Nel corpo della fattura le linee possono esse compilate:

- 1. Nella modalità classica, inserendo quantità, prezzo unitario e codice iva
- 2. Inserendo il flag è possibile indicare il prezzo lordo e l'imposta. Tale metodo è utilizzato per la compilazione della Nota di credito semplificata andando a popolare entrambi i campi con il valore dell'Iva

| Quantità | Prezzo unitario | IVA | Prezzo lordo | Imposta   | i |
|----------|-----------------|-----|--------------|-----------|---|
|          |                 | ~   | 122,00000    | 122,00000 |   |

# 2.8 Fatturazione passiva

#### 2.8.1 Filtro visualizzazione e download fatture passive

Il filtro per la visualizzazione ed il download delle fatture è lo stesso, anche se i parametri per filtrare sono diversi

| ILTRA LE FATTURE     |                                         |            |                          |   |                         |   |        |  |
|----------------------|-----------------------------------------|------------|--------------------------|---|-------------------------|---|--------|--|
| Anno di riferimento  | Mese di riferimento<br>Ultimi 30 giorni | <b>▼</b> × | Dal giorno<br>21/08/2021 | Ē | Al giorno<br>20/09/2021 | Ē | ID SDI |  |
|                      |                                         |            | 21/00/2021               |   | 20,00,2021              |   | 10 001 |  |
|                      |                                         |            |                          |   |                         |   |        |  |
| Aemorizza filtro     |                                         |            |                          |   |                         |   |        |  |
| /emorizza filtro 🛈 👘 | Documento                               |            |                          |   |                         |   |        |  |

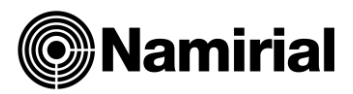

#### 2.8.1.1 Filtro per la visualizzazione fatture

Si può utilizzare il filtro

- per mese di riferimento:
  - Ultimi 30 gg
  - Ultimo mese
  - Ultimi 3 mesi
  - Ultimi 6 mesi
  - Ultimi 9 mesi
- Dal ...al....
- Per IDSDI
- La visualizzazione può essere per data documento o per data SDI

È possibile memorizzare, affinché ad ogni accesso venga visualizzato sempre lo stesso arco temporale di fatture passive il mese di riferimento degli:

- Ultimi 30 gg
- Ultimo mese
- Ultimi 3 mesi

#### 2.8.1.2 Filtro per il download delle fatture

Si può utilizzare il filtro

- per mese di riferimento:
  - Ultimi 30 gg
  - Ultimo mese
  - Ultimi 3 mesi
  - Ultimi 6 mesi
  - Ultimi 9 mesi
- Dal ...al....
- Il download può essere fatto solo per data SDI e non data documento

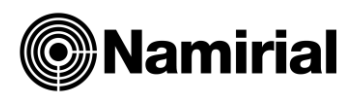

+ Crea fattura

## 2.8.2 Inserimento Fatture Passive

- È possibile inserire una fattura passiva non transitata attraverso SDI (Fatture estere o UE) per un utilizzo completo dello scadenzario e per la creazione di Autofattura/Reverse charge in automatico partendo da un documento cartaceo
- Dal menu laterale **Documenti** → **Fatture Passive** cliccare su

| FATT           | URA DI A      | CQUISTO     | )         |            |             |                   |          |                   |                    | E<br>Salva               | Aggiungi bollo                | E<br>Salva ed inca     | X<br>ssa Annulla |
|----------------|---------------|-------------|-----------|------------|-------------|-------------------|----------|-------------------|--------------------|--------------------------|-------------------------------|------------------------|------------------|
| For            | nitore        |             |           | <b>- +</b> | Partita IVA |                   |          | Ragione           | e sociale<br>s Spa |                          |                               | Partita IVA<br>0127698 | 0933             |
| Cod            | dice fiscale  |             | Indirizzo |            | IBAN        |                   |          | Codice 1<br>01276 | fiscale<br>6980933 | Indirizzo<br>Via Fermi 4 | 44 - pordeno                  | IBAN<br>0123456        | 78901            |
| Cel            | llulare       |             | E-mail    |            | Sito web    |                   |          |                   | are                | E-mail<br>info@elma      | nail Sito<br>io@elmas.net htt |                        | w.elmas.net      |
| Tipo<br>TD01 F | -attura di ve | ndita       |           | × •        | Numero      | Data<br>20/6/2022 |          | ē                 | Note (No XI        | ML)                      |                               |                        |                  |
|                | Scadenze      |             |           |            |             |                   |          |                   |                    |                          | E+ Riga                       | a descrittiva          | + Nuova riga     |
|                | Nr. riga      | Descrizione |           |            |             | U.M.              | Quantità |                   | Prezzo unitario    | Sconto                   | IVA                           |                        | Totale riga      |
| :              | 1             |             |           |            | - +         |                   |          |                   |                    |                          |                               | -                      |                  |

Sarà possibile:

- Inserire un fornitore presente nell'anagrafica Fornitore
- Il cessionario committente farà riferimento ai dati dell'azienda che fattura
- Il tipo di template che si potrà utilizzare sarà solo Fattura di vendita
- Si potrà Salvare, Aggiungere il bollo, Salvare ed incassare ed Annullare. Tutte le altre funzionalità della Fattura attiva non saranno disponibili.
- Il numero documento sarà un campo alfanumerico libero da vincoli con un massimo di 20 caratteri
- Dalla dashboard delle fatture sarà possibile:
  - o modificare
  - o avere una stampa del PDF dettagliato
  - o scaricare xml
  - o visualizzare xml secondo standard Agenzia dell'Entrate
  - o Visualizzare Allegati
  - registrare pagamento
  - o Eliminare

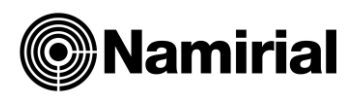

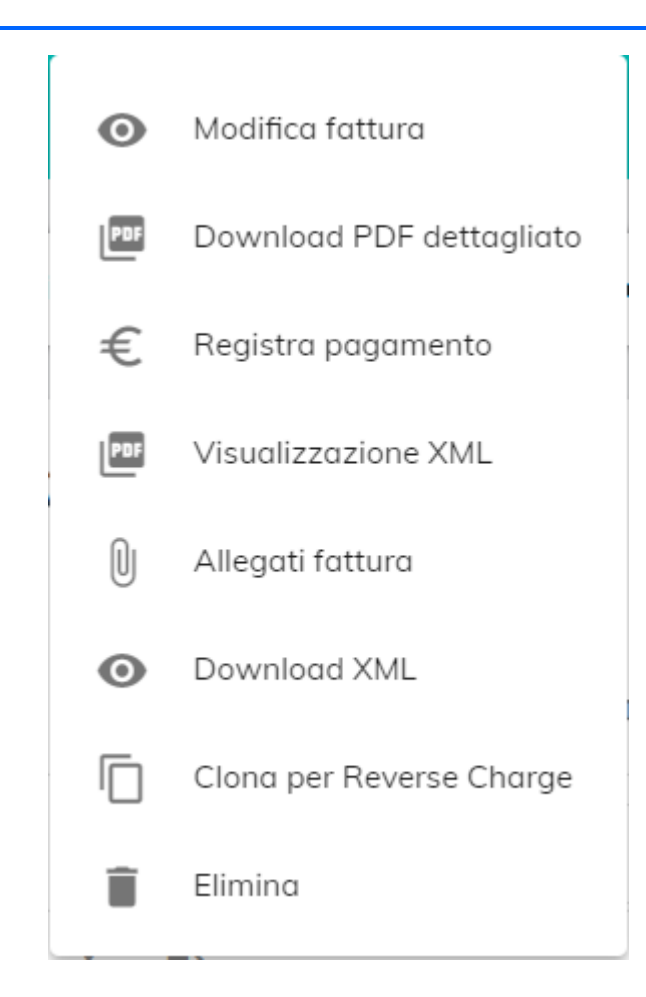

# 2.8.3 Clona per Reverse Charge/Autofatture

Per la compilazione della fattura si rimanda alle <u>Linee Guida dell'Agenzia delle entrate</u> Dalla dashboard delle fatture, dai 3 puntini sarà visibile la scelta: Clona per Reverse Charge nel caso in cui vengano rispettate le seguenti condizioni:

- ✓ solo per fatture passive con TD01-02-04-05-24-25
- ✓ non deve esserci, nel file xml, il blocco 2.1.1.5 "Dati ritenuta"

Quando clicco su Clona linee fatture per reverse charge/autofattura

1. mi fa selezionare quale codice iva utilizzare per le aliquote a 0"

| IVA                                                 |          |
|-----------------------------------------------------|----------|
| Selezionare il codice IVA per le righe con aliquota | a zero   |
| IVA                                                 | •        |
|                                                     | Conferma |

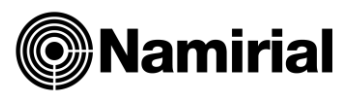

- 2. Quando verrà creata la fattura i clienti devono integrare con tipo documento e data anche se il programma in base a delle condizioni prestabilite suggerisce:
  - **TD17** se il riferimento normativo utilizzato nella compilazione della fattura passiva è:
    - Servizi art 7 ter DPR 633/72
    - Servizi art 7 ter DPR 633/72 UE
    - Art 7 ter DPR 633/72 extra UE
    - Servizi art 7 quater DPR 633/72 UE
    - Art 7 quater DPR 633/72 extra UE
    - Servizi art 7 quinques DPR 633/72 UE
    - Art 7 quinques DPR 633/72 extra UE
  - **TD18** se il riferimento normativo è non imponibile art 41 DL 331/93
  - TD19 se il riferimento normativo è
    - di beni art 7 bis, dpr 633/72 UE
    - Cessione di beni art 7 bis, dpr 633/72 extra UE
  - TD16 e data SDI della Fattura passiva se esiste almeno una natura all'interno della fattura passiva che vada N6.1 a N6.9 (questa casistica riguarda sia le fatture caricate a mano che quelle transitate attraverso il SDI)
- 3. In aggiungi dettaglio, sezione **AutoFattura**, verrà inserito in automatico il Fornitore che risulterà il cedente/prestatore della Fattura. In questa occasione si è aggiunto l'elenco dei fornitori oltre quello dei clienti.

In fase di clonazione se non fosse presente tra i clienti (cessionario/committente), l'anagrafica della propria azienda, sarà creata in automatico dal sistema con codice destinatario: T04ZHR3

- 4. Per **TD17-TD18-TD19** il programma crea in automatico dei blocchi in cui suggerisce dei dati che vanno modificati dall'utente, all'occorrenza
  - un blocco 2.1.6 Fatture collegate con l'elemento 2.1.6.2 "IDdocumento" valorizzato con IDSDI fattura passiva originale (se non c'è inserisce il numero documento della fattura passiva)
  - un blocco **2.1.6.3 Data** con data documento fattura passiva originale.
  - Tali dati possono essere modificati in fase di compilazione fattura da Aggiungi dettaglio
- 5. Per **TD16** il programma crea in automatico dei blocchi in cui suggerisce dei dati che vanno modificati all'occorrenza
  - un blocco 2.1.6 Fatture collegate con il tag 2.1.6.2 "IDdocumento" con IDSI fattura passiva originale (se non c'è inserisce il numero documento fattura passiva)
  - 2.1.6.3 Data con data documento fattura passiva originale modificabile da aggiungi dettaglio.

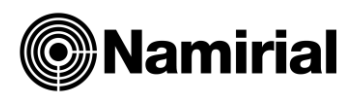

**NB**. In fase di clonazione per reverse charge-Autofattura, i dati devono essere sempre controllati e modificati se necessario. Il programma suggerisce dei dati ma che vanno controllati e modificati all'occorrenza.

### 2.8.4 Clona per Reverse Charge/Autofatture

Nei dati azienda, in alto a destra, pallino giallo con le iniziali dell'utente, nelle costanti, nel blocco Tipo documento/Numero di Fattura è stata aggiunta una voce: Tipo documento associato al sezionale

| TIPO DOCUMENTO ALL'APERTURA DI UNA FATTURA                                                 |   | TIPO DOCUMENTO ASSOCIATO AL SEZIONALE |   |  |
|--------------------------------------------------------------------------------------------|---|---------------------------------------|---|--|
| Tipo documento all'apertura di una fattura                                                 | • | Tipo documento associato al sezionale | Q |  |
| NUMERO FATTURA<br>Primo numero successivo all'ultimo utilizzato D Primo numero disponibile |   |                                       |   |  |
|                                                                                            |   |                                       |   |  |

Cliccando su tale voce sarà possibile associare un tipo documento al sezionale. In questo modo: selezionando, in fase di compilazione Fattura, il Tipo Documento, verrà richiamato il sezionale in automatico e viceversa

In fase di clonazione per Reverse/Autofattura, se associati TD-16, TD17, TD18, TD19, il sezionale sarà riportato in automatico

# 2.8.5 Importazione fatture in formato xml o p7m

Si possono importare fatture passive in formato xml op7m per l'utilizzo dello scadenzario. Sarà possibile, in fase d'importazione indicare un numero SDI e la data SDI

# 2.8.6 Elenco fatture passive

FATTURE PASSIVE

|   |         |             |           |                 |                   |                  |                    |          | 🛓 Espo       | rta <b>Q</b> Cerca generale |
|---|---------|-------------|-----------|-----------------|-------------------|------------------|--------------------|----------|--------------|-----------------------------|
|   | ID SDI  | Data<br>SDI | N Fattura | Data<br>fattura | Tipo<br>Jocumento | Mittente         | Tot.<br>imponibile | Tot. IVA | Tot. fattura | Allegati Residuo da pagare  |
|   | Cerca   | Cerc        | Cerca     | Cerco           | Cerco             | Cerca            | Cerca              | Cerca    | Cerca        | Cerca                       |
| : | 2232324 | 05/10/21    | 0000002   | 05/10/21        | TD01              | ANTONIO<br>PROVA | 500,00€            | 110,00€  | 610,00€      | 610,00€                     |
| : |         |             | 0000005   | 28/10/21        | TD01              | ANTONIO<br>PROVA | 900,00€            | 198,00€  | 1.098,00€    | 1.098,00€                   |
| : |         |             | 0000004   | 28/10/21        | TD01              | ANTONIO<br>PROVA | 1.230,00 €         | 270,60€  | 1.500,60 €   | 1.500,60 €                  |

✓ Dai 3 puntini è possibile:

• Registrare un pagamento

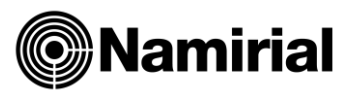

- o Eliminare una riga
- o Visualizzare XML secondo il formato "Agenzia delle Entrate"
- o Visualizzare Allegati fattura
- o Scaricare XML
- ✓ Dall'icona è possibile aggiornare/modificare data SDI o IDSI

# 2.9 Fatturazione Attiva

# 2.9.1 Filtro visualizzazione fatture attive

| <b>FILTRA LE FATTURE</b> |                                         |            |                          |                         |        |           | ^      |
|--------------------------|-----------------------------------------|------------|--------------------------|-------------------------|--------|-----------|--------|
| Anno di riferimento      | Mese di riferimento<br>Ultimi 30 giorni | <b>▼</b> × | Dal giorno<br>21/08/2021 | Al giorno<br>20/09/2021 | ID SDI |           |        |
| Memorizza filtro 🕕 🌔     |                                         |            |                          |                         |        |           |        |
| Filtro data 🛈 🏾 🗩 🛛      | Documento                               |            |                          |                         |        |           |        |
|                          |                                         |            |                          |                         |        | Reimposta | Filtra |

#### 2.9.1.1 Filtro per la visualizzazione fatture attive

Si può utilizzare il filtro

- per mese di riferimento:
  - 6. Ultimi 30 gg
  - 7. Ultimo mese
  - 8. Ultimi 3 mesi
  - 9. Ultimi 6 mesi
  - 10. Ultimi 9 mesi
- Dal ...al....
- Per IDSDI
- La visualizzazione può essere per data documento o per data SDI

È possibile memorizzare, affinché ad ogni accesso venga visualizzato sempre lo stesso arco temporale di fatture passive il mese di riferimento degli:

- 11. Ultimi 30 gg
- 12. Ultimo mese
- 13. Ultimi 3 mesi
- 14. Ultimi 6 mesi
- 15. Ultimi 9 mesi

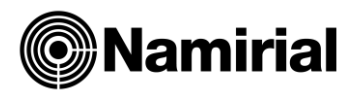

# 2.9.2 Elenco fatture attive e possibili funzioni

| $ \begin{array}{c c c c c c c c c c c c c c c c c c c $                                                                                                    | FATTU | RE | ATT | IVE       |        |            |                  |                             |                    |          |              |              |          | + Crea fattura              |
|----------------------------------------------------------------------------------------------------|-------|----|-----|-----------|--------|------------|------------------|-----------------------------|--------------------|----------|--------------|--------------|----------|-----------------------------|
| Sezional       Numero       Data       Tipo document.       Tot. imponibile       Tot. IVA       Tot. fattura       Da incassare       Allegati       Esito SDI         Cer       Cer       Cerca       Cerca                                                                                                    |       |    |     |           |        |            |                  |                             |                    |          |              | 生 Esporta ma | schera   | २ <sub>Cerca</sub> generale |
| CerCerCercaCercaCercaCercaCercaCercaCerca $\blacksquare$ $\blacksquare$ FF1702/11/2021 TD01DITTA<br>FEDERICA460,00 €101,20 €561,20 €561,20 €0 $\blacksquare$ $\blacksquare$ 18802/11/2021 TD01Alessandro Di<br>Bartolomeo3,00 €0,00 €3,00 €3,00 €3,00 €0,00 €                                                                                                    |       |    |     | Sezionale | Numero | Data       | Tipo<br>document | Cliente                     | Tot.<br>imponibile | Tot. IVA | Tot. fattura | Da incassare | Allegati | Esito SDI                   |
| Image: Image: Image |       |    |     | Cen       | Ce     | Cerca      | Cen              | Cerca                       | Cerca              | Cerca    | Cerca        | Cerca        |          |                             |
| □ <b>! ●</b> 188       02/11/2021       TD01       Alessandro Di<br>Bartolomeo       3,00 €       0,00 €       3,00 €       3,00 €       0,00 €                                                                                                    |       | :  | 0   | FF        | 17     | 02/11/2021 | TD01             | DITTA<br>FEDERICA           | 460,00 €           | 101,20€  | 561,20€      | 561,20 €     | Û        |                             |
|                                                                                                    |       | :  | 0   |           | 188    | 02/11/2021 | TD01             | Alessandro Di<br>Bartolomeo | 3,00€              | 0,00€    | 3,00€        | 3,00€        | 0        |                             |
| □ : ● FF 16 02/11/2021 TD01 DITTA 400,00 € 88,00 € 488,00 € 88,00 € 88,00 € 0                                                                                                    |       | :  | 0   | FF        | 16     | 02/11/2021 | TD01             | DITTA<br>FEDERICA           | 400,00€            | 88,00€   | 488,00€      | 88,00€       | U        |                             |

- ✓ Dall'icona  $^{ extsf{0}}$  è possibile modificare la fattura se non inviata o con notifica di scarto
- ✓ Dall'icona <sup>i</sup> è possibile fare:
  - o il download del Pdf dettagliato
  - Inviare un 'email contenente in allegato: la fattura in formato Xml, Pdf dettagliato ed eventuali altri documenti
  - Clonare la fattura
  - Allegare un documento, prima e dopo l'invio
  - o Visualizzare in chiaro il file xml secondo lo standard Agenzia dell'Entrate
  - o L'incasso della fattura
  - o Cancellare la riga fattura

### 2.9.3 Genera xml, Invia SDI, Download Pdf dettagliato, Aggiorna Esito SDI

Dal menu sotto riportato sarà possibile

♦ PDF ♦ XML ♦ Invia SDI C Esito SDI

- o Scaricare PDF di cortesia
- o Generare Xml
- Genera xml ed Invia a SDI
- Aggiornare esito SDI

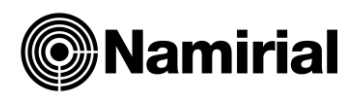

#### 2.9.3.1 Aggiorna Esito SDI

Se l'invio è andato a buon fine è possibile verificare la colonna Esito SDI 🕴 Esito SDI 🧃

#### Nel caso di fatturazione tra privati (B2B) i possibili esiti sono:

| AI                   | Attesa Invio                                                                                                    |  |  |  |  |  |  |  |  |
|----------------------|----------------------------------------------------------------------------------------------------|--|--|--|--|--|--|--|--|
| AE                   | (Attesa esito) Cliccare su "Aggiorna Esito" periodicamente per verificare se è disponibile<br>la notifica dello SDI |  |  |  |  |  |  |  |  |
| МС                   | (Mancata consegna)                                                                                                  |  |  |  |  |  |  |  |  |
| RC                   | (Ricevuta consegna)                                                                                                 |  |  |  |  |  |  |  |  |
| NS                   | (Notifica di Scarto)                                                                                                |  |  |  |  |  |  |  |  |
| Nel caso<br>prodotto | di <b>Notifica di scarto</b> cliccare sul simbolo per visualizzare gli errori che hanno<br>lo scarto                |  |  |  |  |  |  |  |  |
|                      | 29/06/2018 15:16:00: Notifica di<br>scarto                                                                          |  |  |  |  |  |  |  |  |
|                      | 1.1.4 CodiceDestinatario non valido : CodiceDestinatario :<br>000000 non trovato                                    |  |  |  |  |  |  |  |  |

#### Nel caso di fatturazione P. Amministrazione i possibili esiti sono:

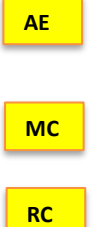

(Attesa esito) Cliccare su "Aggiorna Esito" per verificare se è disponibile la notifica dello SDI

ок

(Mancata consegna)

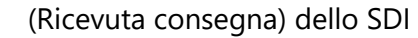

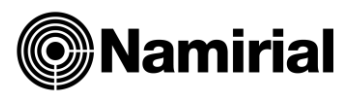

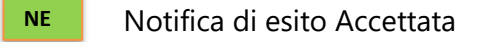

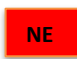

Rifiutata Cliccare sul simbolo per visualizzare gli errori che hanno prodotto lo scarto da parte della Pubblica Amministrazione

Il simbolo indica che il file non è stato inviato ed è necessario cliccare su tale simbolo per verificare gli errori ordinati per data ed ora

| FAGLI INVIO DATI                                                                                                    |         |
|----------------------------------------------------------------------------------------------------|---------|
| Dettagli risposta portale 29-04-2022 12:12                                                                                                    | ~       |
| Dettagli risposta portale 29-04-2022 12:10                                                                                                    | ^       |
| <ul> <li>Errore&gt; Codici Errore Fattura Elettronica [id10rc15_copy.xml]</li> <li>Codice Errore SchemaValidationError : Errore:The 'IBAN' element is invalid - The value '123456789012345678901236' is invalid according to datatype 'http://ivaservizi.agenziaentrate.gov.it/docs/xsd/fatture/v1.2:IBANType' - The Pattern constraint failed</li> </ul> | its     |
|                                                                                                    | Annulla |

# 2.9.4 Collegamento al portale, allo scadenzario

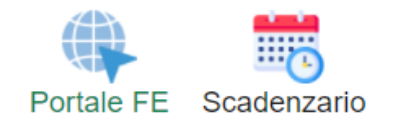

#### Da queste scelte è possibile

- o collegarsi all'HUB che invia e riceve le fatture dallo sdi
- o visualizzare lo scadenzario completo delle fatture attive

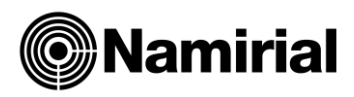

# 2.9.5 Import da file excel di: fatture, clienti e articoli

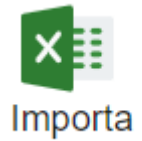

Tale procedura permette d'importare da un unico file excel i dati delle fatture, gli articoli e le anagrafiche clienti.

In fase d'importazione in presenza sul file excel di una divisa diversa dall'euro verrà effettuato una conversione ad euro in base al cambio ufficiale della banca d'Italia.

Già in fase d'importazione, sarà possibile allegare il PDF della fattura.

Già in fase d'importazione, in base al sezionale utilizzato sarà possibile allegare un documento diverso dalla fattura.

#### Nella dashboard Fatture Attive cliccare su Importa da file excel

È possibile cliccare:

- download Tracciato XLSX per scaricare il tracciato standard xlsx
- Importa da Tracciato XLSX per importare dati fatture, anagrafiche ed articoli

| IMPORTA                | ×                      |
|------------------------|------------------------|
| Scarica tracciato XLXS | Importa tracciato XLXS |

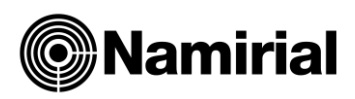

#### 2.9.5.1 Come compilare il tracciato

- First name (nome) e surname (cognome) sono alternativi a corporate name (denominazione/ragione sociale), fare controllo della presenza o di uno o dell'altro, non possono essere entrambi presenti. Nel caso siano entrambi presenti o entrambi assenti sul file excel, è segnalato come errore bloccante. Formato testo
- Tax Code (codice fiscale) e VAT Number (partita iva) almeno uno dei 2 deve essere presente sul file excel. Il controllo è effettuato prima sul Vat Number, se non presente, sul Tax Code. Con assenza di almeno un dato tra Vat e Tax Code è segnalato come errore bloccante.

In base alla presenza o meno della partita iva o del codice fiscale è importata l'anagrafica nell'area Anagrafica clienti. Nella fase d'importazione non c'è un aggiornamento dei dati anagrafici. Per eventuali modifiche occorre modificare i dati su ElmasXls Area **Clienti.** Formato testo

- City/town (comune) obbligatorio formato testo
- Province (provincia) formato testo,2 caratteri
- Adress (indirizzo) obbligatorio formato testo
- **Poste code (CAP) obbligatorio, formato testo** se la nazione diversa da Italia in automatico il campo sarà valorizzato con 00000 in fase d'importazione, se Italia il dato è obbligatorio
- Country (Nazione) obbligatorio, formato testo, indicare le iniziali, esempio Italia =IT
- **Email**, formato testo obbligatorio solo nel caso in cui si voglia utilizzare il servizio automatico di invio fattura al cessionario committente nel caso di notifica RC o MC.
- Pec formato testo facoltativo in assenza del codice destinatario
- **Electronic adress (codice destinatario),** formato testo obbligatorio, se la Nazione è diversa da Italia, il valore di default sarà XXXXXX, se invece la Nazione è Italia, e non è presente sul file excel, il valore di default sarà 0000000.
- Iban formato testo, facoltativo
- **Payment Method (Metodo di pagamento)** formato testo, facoltativo, obbligatorio se presente Iban (per la compilazione indicare i dati presenti nella colonna A del foglio 5 del file excel (solo il codice, ad esempio contanti, inserire MP01)
- **Split/PA**, formato testo facoltativo inserire S se Split, SS nel caso di Split e P. Amministrazione e 0S nel caso di solo P. amministrazione
- Invoice type code (Tipo documento) formato testo obbligatorio, vedere foglio 6 excel colonna A
- Section Vat Register (sezionale), formato testo facoltativo, da 1 a 2 caratteri alfanumerici
- Invoice Number o Progressive Number (numero documento), formato numerico obbligatorio senza decimali
- Invoice issue Date (data documento), formato date obbligatorio gg/mm/aaaa
- Article code (codice articolo), formato testo obbligatorio da 1 a 20 caratteri
- Nature and quality of the object sold/provided (descrizione articolo), formato testo
   obbligatorio
- Number of units sold/provided, (quantità) formato numerico a 2 decimali obbligatorio

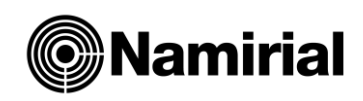

- Unit price of the goods/service (prezzo unitario) formato numerico a 2 decimali obbligatorio
- **Currency Code (divisa)** formato testo obbligatorio rifarsi alla tabella del foglio del foglio 4. Nel caso in cui la divisa è diversa da EUR verrà effettuata una conversione del prezzo unitario, in base al cambio ufficiale della Banca d'Italia al giorno prima. Le informazioni del cambio saranno riportate sul file xml sul blocco "**Altri dati gestionali**"
- VAT Code (codice iva) formato testo obbligatorio, rifarsi alla tabella del foglio 3
- Bollo Formato testo obbligatorio; utilizzare il carattere S, nel caso in cui la fattura è soggetta a bollo di 2 euro per importi superiori a 77,47 euro con natura N1 (Escluso art. 15 DPR 633/72). E' possibile inserire la dicitura su tutti i righi della fattura o almeno in un rigo della fattura, in qualsiasi caso verrà conteggiato una sola volta per ogni fattura. Utilizzare i caratteri NS nel caso in cui la fattura è soggetta a bollo ma non si vuole addebitare

#### N.B: Si ricorda

- I dati anagrafici non sono aggiornati ad ogni import, ma le variazioni successive alla fase d'import devono avvenire direttamente sull' anagrafica Cliente di XIs.
- I dati degli articoli sono aggiornati ad ogni import al contrario dei dati anagrafici in base al codice articolo.
- In fase d'importazione delle fatture e clienti da file excel occorre disabilitare lo scadenzario.
   Se nell'anagrafica Cliente è comunque associata una condizione di pagamento, verranno create le scadenze. Per la generazione del blocco dati di pagamento nel file xml occorre riabilitare lo scadenzario dopo l'importazione.

### 2.9.6 Import da file excel anagrafiche clienti

Accedendo dal menu Anagrafica – Clienti

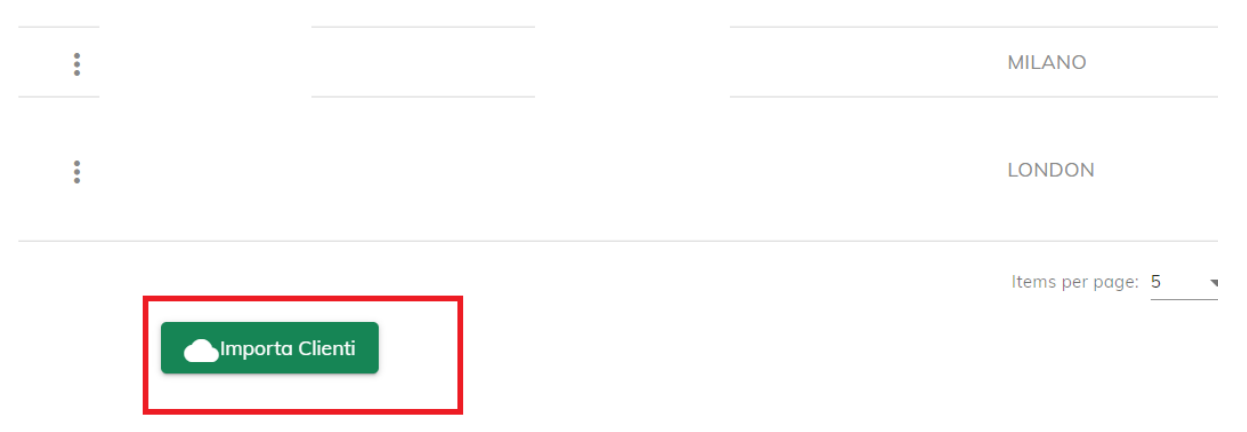

Cliccando su Importa clienti, potete decidere se:

- Scaricare il tracciato standard da compilare e successivamente importare
- Importare il tracciato compilato

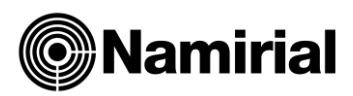

|     | Esporta template |
|-----|------------------|
| 6   | Importa          |
| Imp | oorta Clienti    |

# **3 CASI PARTICOLARI**

# 3.1 Forfettari

Se nei dati azienda è stato selezionato il Regime Fiscale: **RF 19 Regime forfettario** (art.1, c.54-89, L. 190/2014), in fase di compilazione di una linea fattura

- richiamando l'articolo, in automatico verrà impostato il codice iva FRF
- al superamento di euro 77,47 per lo stesso codice iva, verrà aggiunto in automatico il bollo. Nel caso in cui venga modificata una linea per cui il bollo ritorna ad essere uguale inferiore ai 77,47, verrà rimosso in automatico il bollo. Nel momento in cui il bollo venga aggiunto o rimosso dalla barra degli strumenti in alto, la gestione del bollo per tale fattura diviene manuale.
- Nel caso in cui si voglia apporre la dicitura "Si richiede la non applicazione della ritenuta d'acconto come previsto dall'art. 1, comma 67, Legge n. 190/2014", dovrà essere inserita manualmente; fino a quando non ci sia un'espressa previsione dell'ADE, si consiglia l'utilizzo del campo causale:
  - o Dalle costanti, in modo da essere presente ad ogni emissione di fattura.
  - Da "Aggiungi dettaglio", all'interno della fattura, per inserirlo ad ogni compilazione.

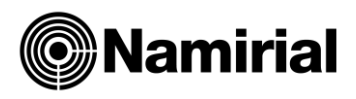

# 3.2 Proforma

All'interno dei vari template: Fattura di vendita-Fattura accompagnatoria-Parcella-

Fattura Agente, sarà possibile selezionare dal campo Tipo Documento, Proforma.

Le modalità di compilazione sono le stesse di una fattura-parcella.

La progressività della numerazione di una proforma sarà

- automatica
- ogni sezionale seguirà la sua numerazione
- unica tra i vari template (Fattura di vendita-Fattura accompagnatoria-Parcella-Fattura Agente).

Nel caso di cancellazione di una proforma, per mantenere la progressività, il numero dovrà essere modificato manualmente.

Al salvataggio della proforma sarà possibile visualizzarla dalla **dashboard delle fatture attive** come **Tipo Documento**: **PRO**.

| FATTURE AT | TIVE                  |                   |                 |          |              | (                     | + Crea fattura   |
|------------|-----------------------|-------------------|-----------------|----------|--------------|-----------------------|------------------|
|            |                       |                   |                 |          |              | 보 Esporta maschera    | २ Cerca generale |
|            | Sezionale Numero Data | Tipo<br>documento | Tot. imponibile | Tot. IVA | Tot. fattura | Da incassare Allegati | Esito SDI        |
|            | Q Q Q                 | Q Q               | ٩               | Q        | ٩            | Q                     |                  |
|            | 9 15/04/2022          | PRO Namirial      | 100,00€         | 22,00€   | 122,00€      | 122,00€               |                  |

Nel caso di stampa "Pdf dettagliato", nelle note al cliente sarà presente la dicitura: "Il presente documento non costituisce fattura valida ai fini del DPR 633 26/10/1972 e successive modifiche. La fattura definitiva verrà emessa all'atto del pagamento del corrispettivo, articolo 6, comma 3, DPR 633/72"

Dai 3 puntini **\*** sarà possibile: Trasformare la proforma, indicando:

- 1) Il tipo documento in cui deve essere trasformato
- 2) La data fattura/parcella
- 3) Se inserire la data ed il numero proforma come dati DTT
- 4) Se **allegare** la proforma al documento
- 5) Se **cancellare** la proforma dopo la generazione della fattura

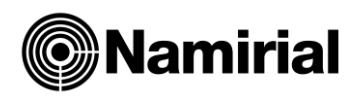

|                                     | TRASFORMA          | DOCUMENTO      |                               |   |
|-------------------------------------|--------------------|----------------|-------------------------------|---|
| Tipo documento *                    | •                  | Data fattura * |                               | Ē |
| Inserire data e numero nei dati DDT | Allegare documento | in fattura     | Cancellare documento iniziale |   |
|                                     |                    |                | Annulla                       |   |

# 3.3 Gestione multi Cassa Previdenziale

Sarà possibile impostare le casse Previdenziali dalle costanti;

Dopo avere inserito i dati della cassa, cliccare su  $\stackrel{\textcircled{}}{=}$  e procedere all'inserimento di un'altra cassa o confermare.

È stata inserita la percentuale di competenza che serve per ripartire la competenza tra le varie Casse .

|             |                    | CONTRI                                                      | BUTI CASSA PREVIDENZIALE    |                           |                                            |         |
|-------------|--------------------|-------------------------------------------------------------|-----------------------------|---------------------------|--------------------------------------------|---------|
| liquota cas | ssa % *            | Tipo cassa *                                                |                             |                           |                                            | ~       |
| iferimento  | amminis            | trazione                                                    | Percentuale competenze      | 5                         |                                            |         |
| Cass:       | a previde          | nziale soggetta a ritenuta                                  |                             |                           |                                            |         |
|             |                    |                                                             |                             |                           | Cerca                                      |         |
| A           | Aliquota<br>assa % | Tipo cassa                                                  | Riferimento amministrazione | Percentuale<br>competenze | Cassa previdenziale<br>soggetta a ritenuta | Stato   |
| \$          | 1%                 | Ente nazionale previdenza e assistenza<br>psicologi (ENPAP) | 123456325645765             | 10%                       | ~                                          | ~       |
| ¢           | 5%                 | Cassa nazionale previdenza e assistenza                     | 1234                        | 50%                       | ~                                          | ~       |
|             |                    |                                                             |                             |                           | Conferma                                   | Annullo |

#### Dall'ingranaggio, sarà possibile modificare, eliminare o disabilitare una cassa previdenziale

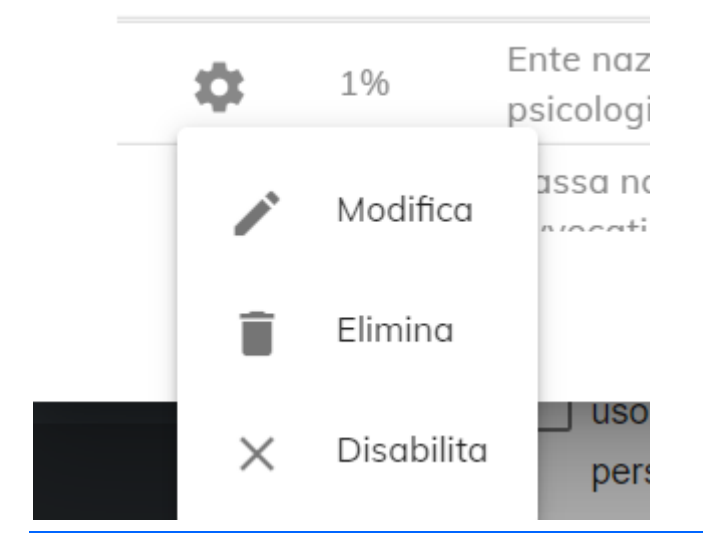

FatturePlus - Manuale operativo

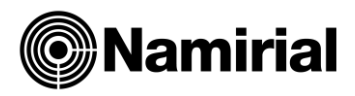

Nel caso in cui la % di competenza in una singola fattura sia diversa da quella stabilita dalle costanti è possibile, durante la compilazione della stessa, cliccando su

| t |  |
|---|--|
|   |  |

**"Aggiungi Dettagli"** Aggiungi dettagli , nella sezione **"Dati Ritenuta e Cassa"**, modificare la % di competenza riferita a quella fattura.

#### DATI CASSA PREVIDENZIALE

| Tipo casso                                                                       | Aliquota cassa              |
|----------------------------------------------------------------------------------|-----------------------------|
| TC21 - Ente nazionale previdenza e assistenza psicologi (ENPAP)                  | 3,00%                       |
| Importo Contributo Cassa                                                         | Aliquota IVA                |
| 3.58                                                                             | 22,00%                      |
| Natura                                                                           | Riferimento amministrazione |
| Percentuale competenze 2.00%                                                     |                             |
| Tipo cessa                                                                       | Aliquota cassa              |
| TC01 - Cassa nazionale previdenza e assistenza avvocati e procuratori legali 👻 🗙 | 3,00%                       |
| Importo Contributo Cassa                                                         | Aliquota IVA                |
| 3.58                                                                             | 22,00%                      |
| Natura 👻                                                                         | Riferimento amministrazione |
|                                                                                  |                             |